# Web Soil Survey (WSS) 2.3

# How to Use It

#### Web Soil Survey -- purpose

Web application that provides customers (producers, agencies, Technical Service Providers, and others) electronic access to relevant soil and related information needed to make wise land use & management decisions

#### Web Soil Survey -- purpose

 Provides alternative to traditional hardcopy publication
 Provides means for quicker delivery of information
 Provides interactive access to most current data

#### Web Soil Survey -- purpose

 Allows customer to get just information they want/select
 Map units for their geographic area of interest (AOI)
 Information relevant to their land use concerns – e.g. rangeland or cropland

#### WSS Products

Soil Map on color imagery or topographic map backdrop for the AOI from SSURGO data (where available)
Soil Data Mart tables by AOI
Custom Soil Resource Report
Download of SSURGO data clipped to the limit of the defined AOI

#### WSS Products

Custom Soil Resource Report (PDF) via the free Shopping Cart

By AOI

- Soil map, map unit legend, map unit descriptions
- Content specifically chosen by user
  - Thematic Maps (with tables and text)
  - Tabular data tables
  - Introductory material

#### Pathway through WSS

Define area of interest – you must specifically set the AOI before you can view any maps or reports View Soil Map – if available for AOI Browse/Explore soil data and related information Generate thematic maps Access Soil Data Mart data tables Build custom soil resource report in Shopping Cart Print/download the selected map or report

### WSS 2.3 Homepage

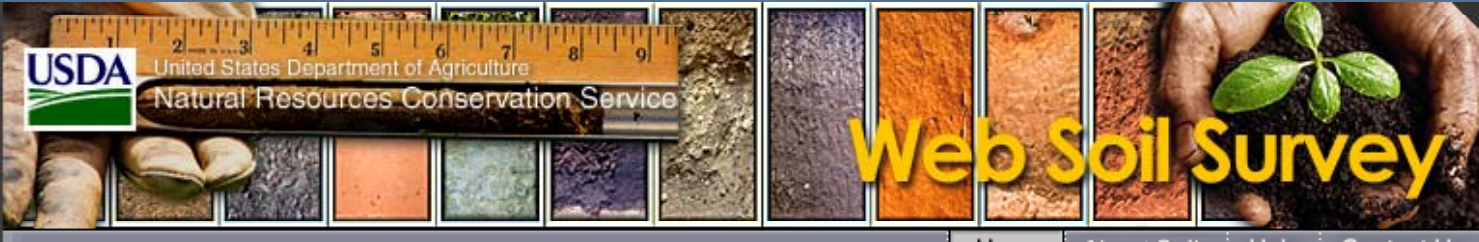

About Soils Help Contact Us Home

#### You are here: Web Soil Survey Home

The simple yet powerful way Go to access and use soil data.

#### START WSS

#### Welcome to Web Soil Survey (WSS)

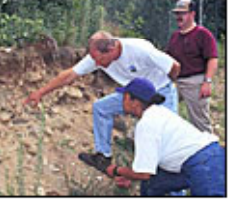

Web Soil Survey (WSS) provides soil data and information produced by the National Cooperative Soil Survey. It is operated by the USDA Natural Resources Conservation Service (NRCS) and provides access to the largest natural resource information system in the world. NRCS has soil maps and data available online for more than 95 percent of the nation's counties and

anticipates having 100 percent in the near future. The site is updated and maintained online as the single authoritative source of soil survey information.

#### Four Basic Steps

1

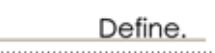

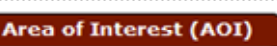

Use the Area of Interest tab to define your area of interest.

#### o Start Web Soil Survey (WSS)

- Know the requirements for running Web Soil Survey - will Web Soil Survey work in my web browser?
- Know the Web Soil Survey hours of operation
- Find what areas of the U.S. have soil data

#### Announcements/Events

- Web Soil Survey 2.3 has been released! View description of new features.
- Web Soil Survey Release History

#### I Want Help With ...

- o How to use Web Soil Survey
- o How to use Web Soil Survey Online Help
- Known Problems and

Soils Home

Enter Keywords

All NRCS Sites

Search

National Cooperative Soil Survey (NCSS)

Browse by Subject

- Archived Soil Surveys
- Status Maps
- Official Soil Series Descriptions (OSD)
- Soil Series Extent Mapping Tool
- Soil Data Mart
- Geospatial Data Gateway
- ▶ eFOTG
- National Soil Characterization Data
- Soil Geochemistry Spatial Database
- Soil Quality
- Soil Geography

## View List of New Features

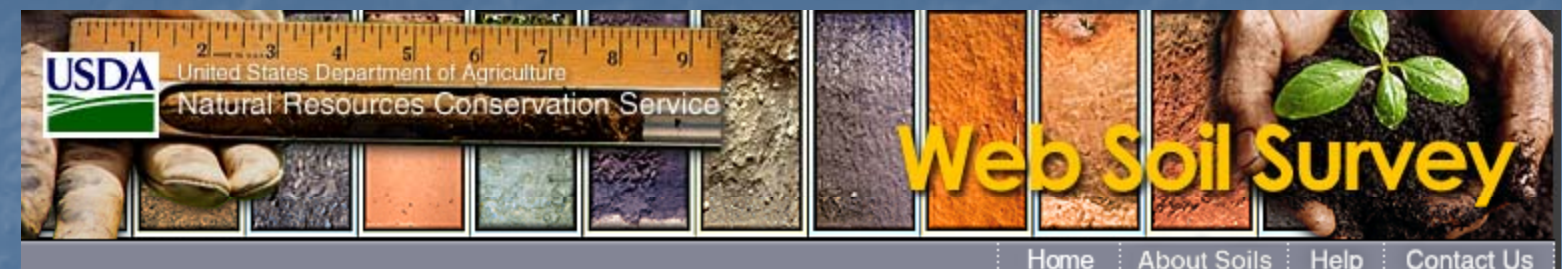

You are here: Web Soil Survey Home / Web Soil Survey 2.3 New Features

#### Web Soil Survey 2.3 — New Features

#### Web Soil Survey URLs

Web Soil Survey now allows you to save your AOI as a Web Soil Survey URL. This means you can create an AOI, and then bookmark it for later use.

Your URL also saves the particular view to which you've zoomed the map. You can even edit the URL to mark a particular location with a location marker.

- Create an AOI using one of the AOI map tools.
- Open the Link control by clicking Link in the Navigation Bar.
- The link records your AOI (if set) and the location and radius you've zoomed to.
- Copy and paste the link, or right-click it to Add to Favorites... or Bookmark this Link.

To add a location marker, see the Help in the Link control.

| USDA    | nited States Department of Agriculture 7 8 9<br>Iatural Resources Conservation Service                                               |               |
|---------|----------------------------------------------------------------------------------------------------|---------------|
| Contact | Us Download Soils Data Archived Soil Surveys Soil Survey Status Glossary Preferences Link                                            | Logout   Help |
| An      | Link (Pree)                                                                                                    | 2             |
|         | http://WebSoilSurvey.NRCS.USDA.GOV/app/WebSoilSurvey.aspx?aoicoords=<br>((-95.07175%2042.35516,-95.07222%2042.33301,-95.06689%2042.3 |               |

Scroll down the screen to see all new features

#### New Features in WSS 2.3

- Export your AOI boundary to your local computer for reuse in a later WSS session.
- Import an AOI boundary file either saved from an earlier WSS session, or created in some other application.
- Zoom to coordinates of a desired AOI by embedding them in the URL in your browser window.
- Set the AOI to coordinates embedded in the URL in your browser window.
- Save a link/bookmark to an AOI for use in a later WSS session.
- Navigate by street address and county/state for U.S. territories.
- Enter latitude and longitude coordinates all on one line, in various formats.

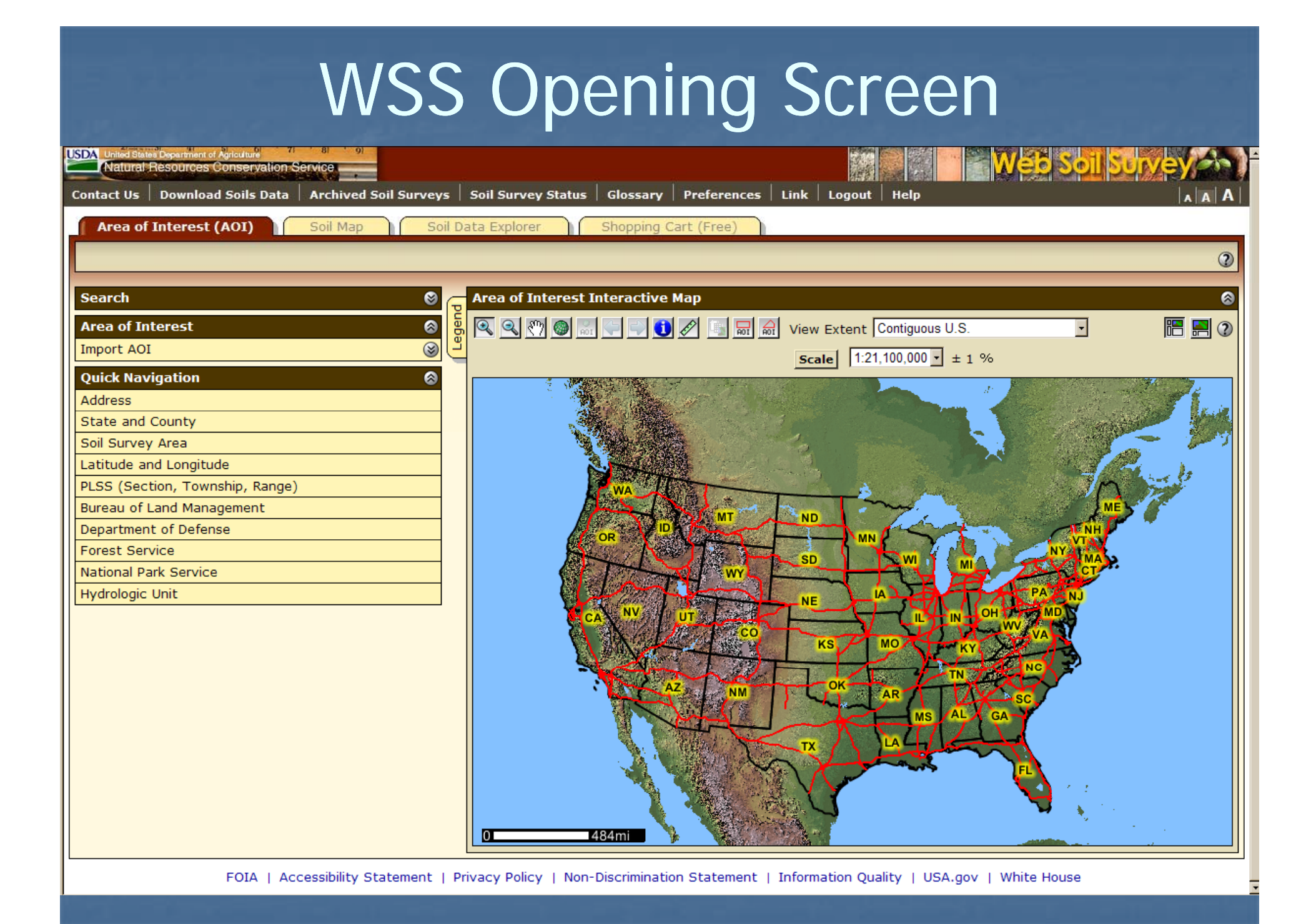

#### Set User Preferences

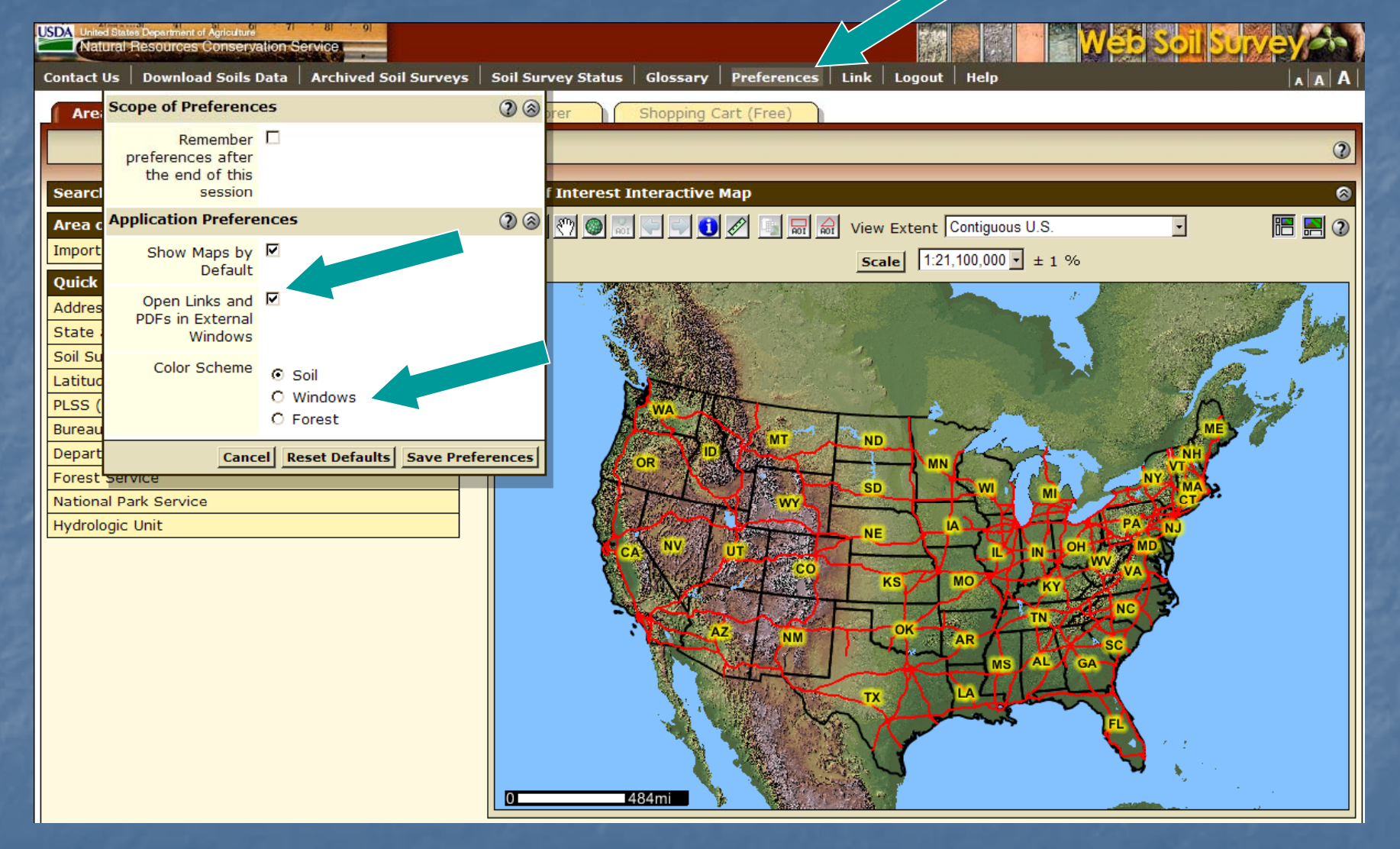

View PDFs and links in the same browser window as WSS, or in different window.
Choose "Soils," "Windows" or "Forest" color scheme.

## View Other Geographic Areas

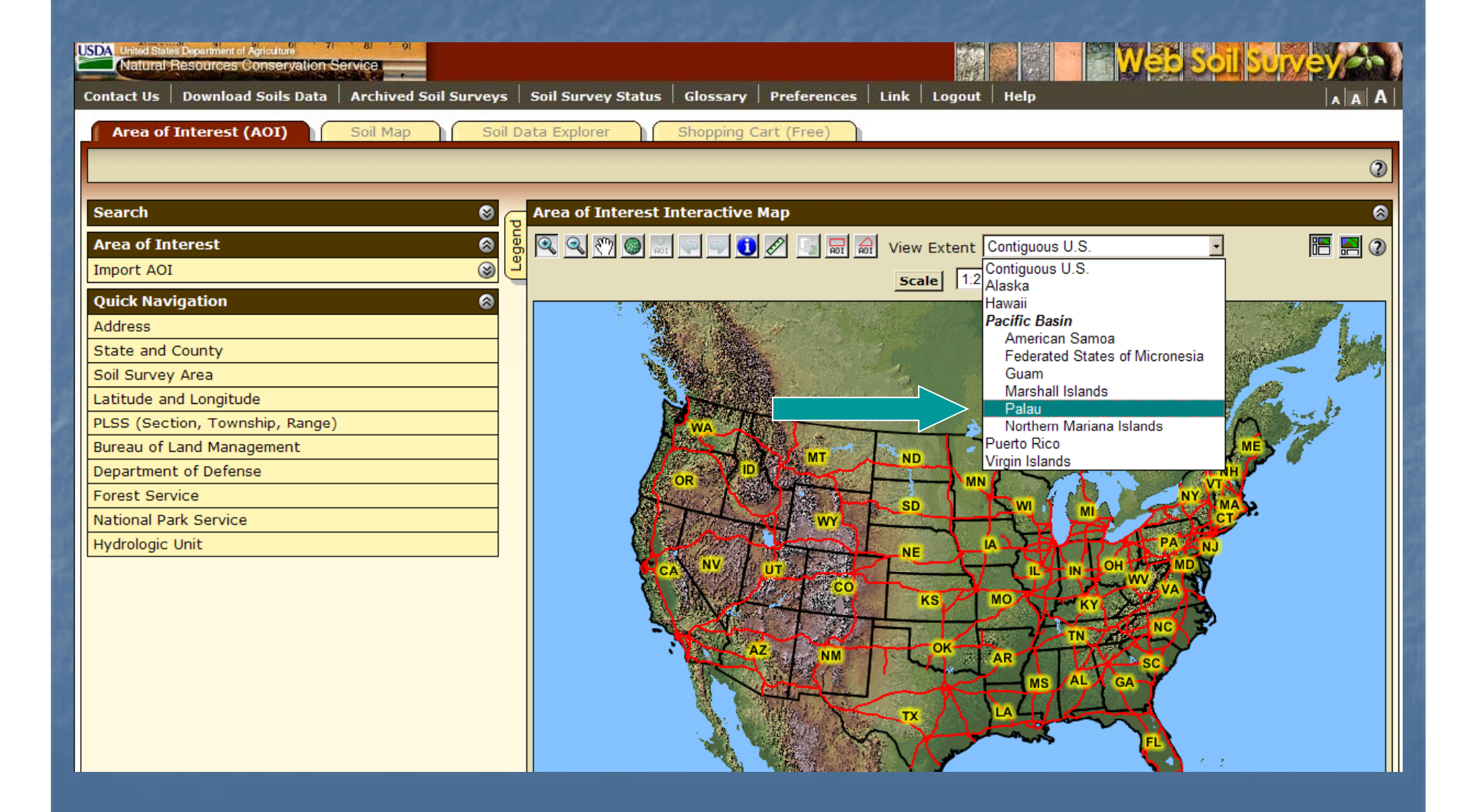

## Get Online Help

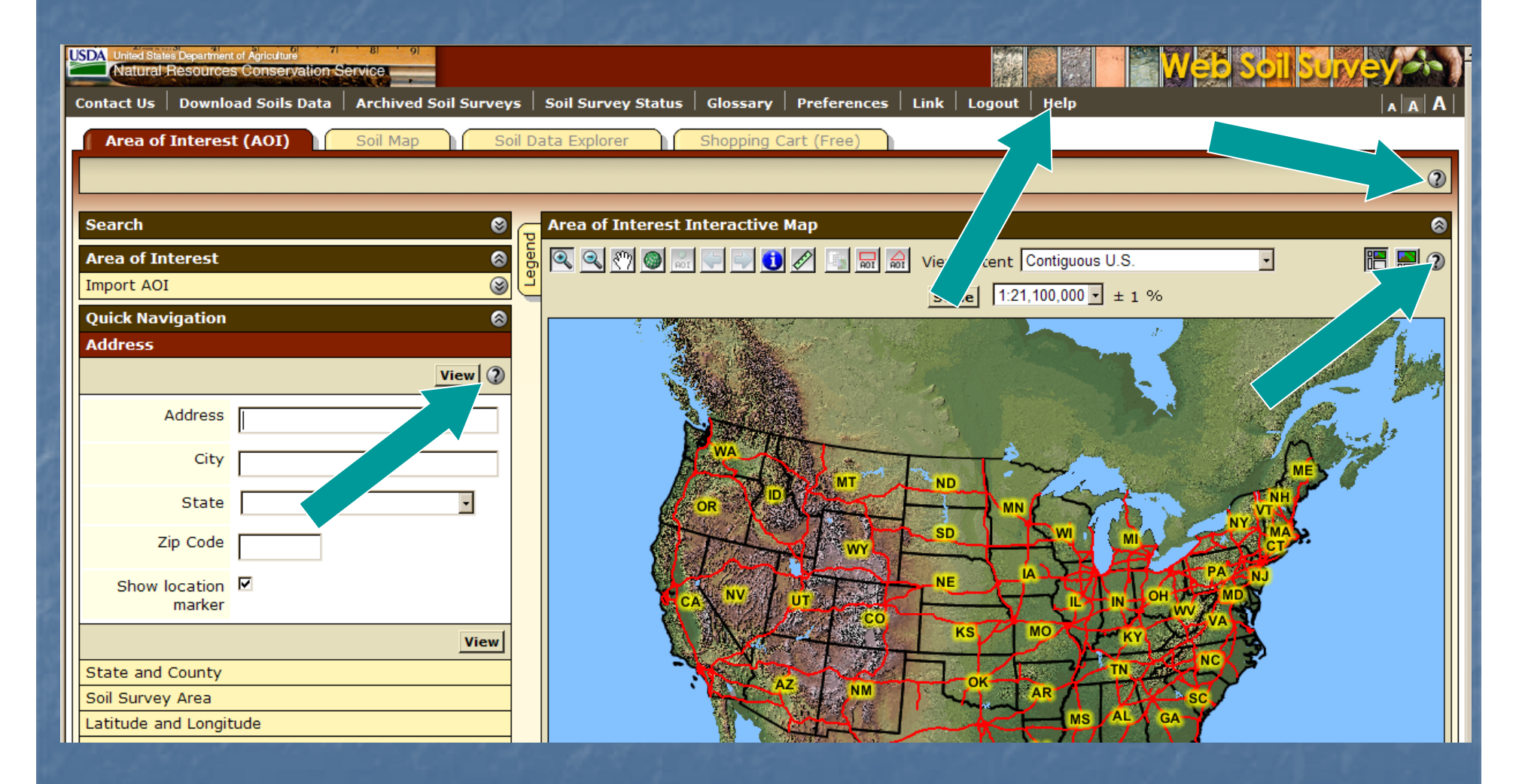

Click on Help or a "?" for online help.

# More ways to get Help

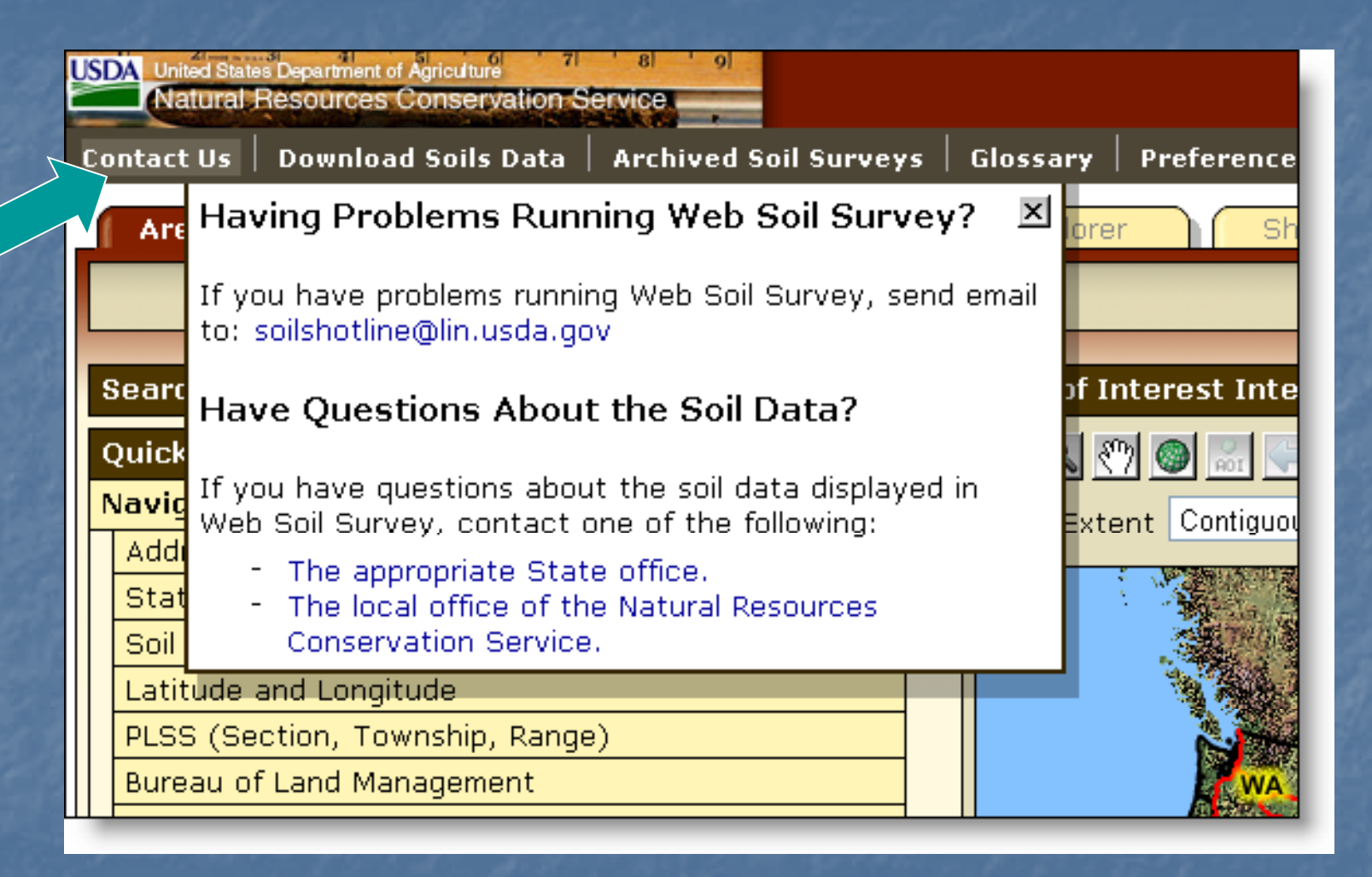

Click on "Contact Us".

# View Map at Full Screen Width

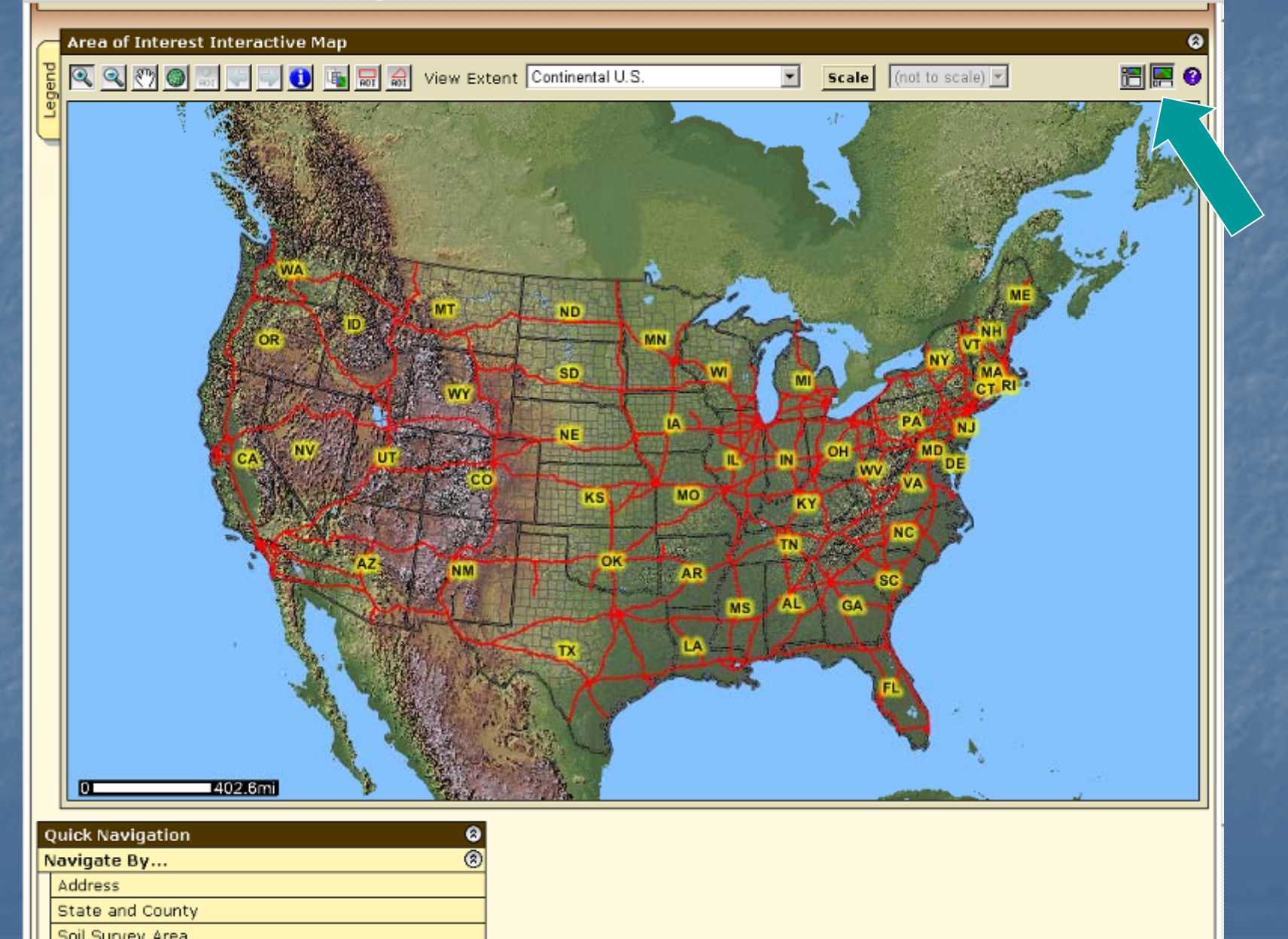

# Floating Windows

| United States Department of Agriculture (1 4 9 9)<br>Natural Resources Conservation Service |                                                                                                    |                         |  |  |  |  |  |
|---------------------------------------------------------------------------------------------|----------------------------------------------------------------------------------------------------|-------------------------|--|--|--|--|--|
| Area of Interest (AOI)                                                                      | Soil Map Soil Data Explored                                                                                                    | r Shopping Cart (Free)  |  |  |  |  |  |
|                                                                                             |                                                                                                    |                         |  |  |  |  |  |
| Search<br>Area of Interest<br>Import AOI                                                    | Area of Ir                                                                                                    | nterest Interactive Map |  |  |  |  |  |
| Quick Navigation<br>Address                                                                 | View 2                                                                                                    |                         |  |  |  |  |  |
| Address                                                                                     | Map Legend 2                                                                                                    |                         |  |  |  |  |  |
| City                                                                                        | <ul> <li>✓ □ Area of Interest (AOI)</li> <li>✓ △ Area of Interest (AOI)</li> </ul>                                                                                                    | MA ND ND                |  |  |  |  |  |
| State                                                                                       | □                                                                                                    |                         |  |  |  |  |  |
| Show location<br>marker                                                                     | <ul> <li>Soil Survey Areas</li> <li>Soil Map Units</li> <li>Soil Ratings</li> <li>Special Point Features</li> <li>Special Line Features</li> </ul>                                                                                                    | CA NV UT CO KS MO KY    |  |  |  |  |  |
| State and County<br>Soil Survey Area<br>Latitude and Longitude                              | Political Features     States     Counties     Official Features     States     Official Features     States     Official Features     States     Official Features     States     Official Features     States     Official Features     States     Official Features     Official Features     Official Featu | AZ NM OK AR TN<br>MS AL |  |  |  |  |  |

 You can click and drag the Map Legend window around wherever you want.

### Set Viewable Map Scale

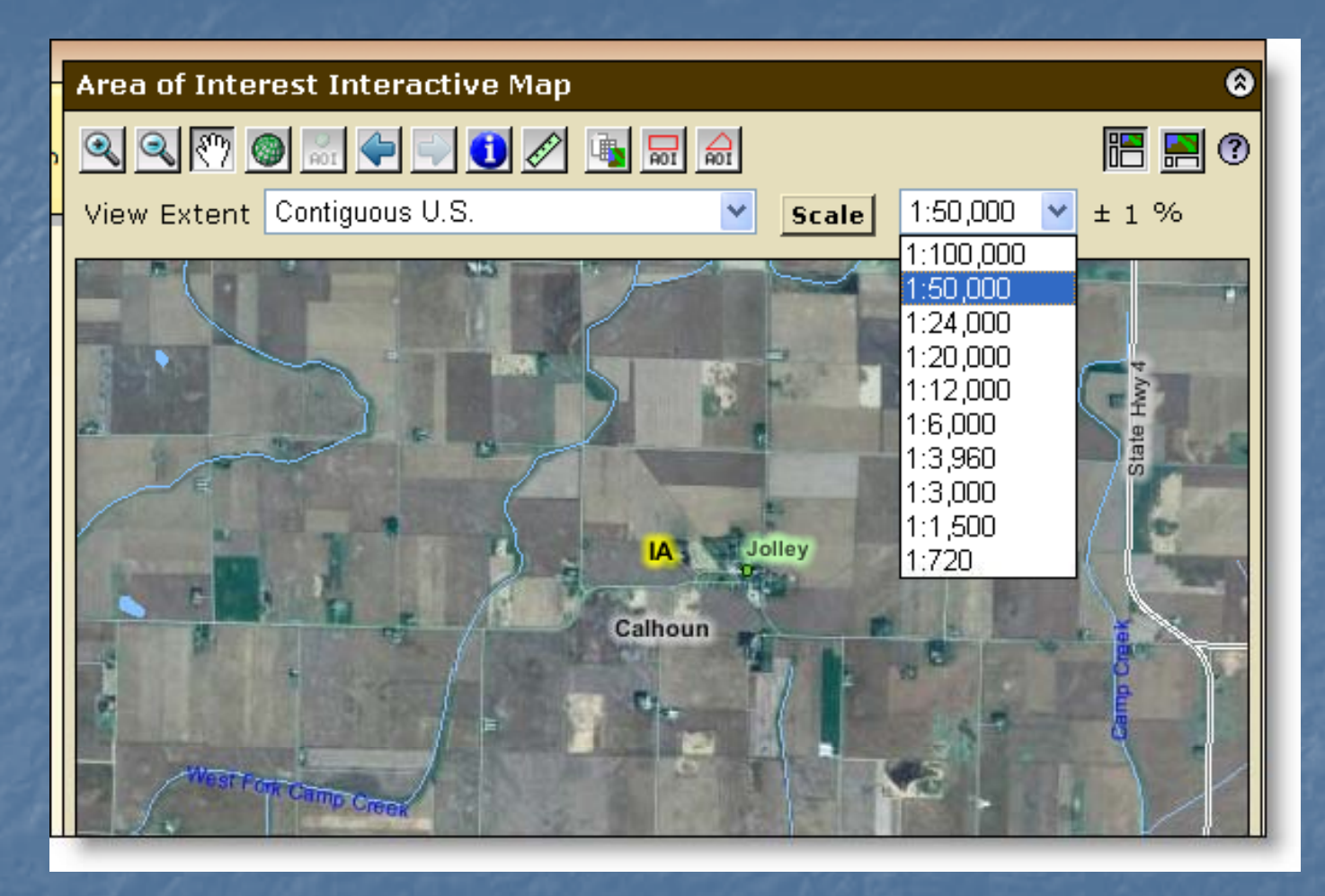

- First calibrate your monitor by clicking Scale button
- Use the map scale feature to see the scale you've zoomed to and to change to a different map scale.

# Identify Tool

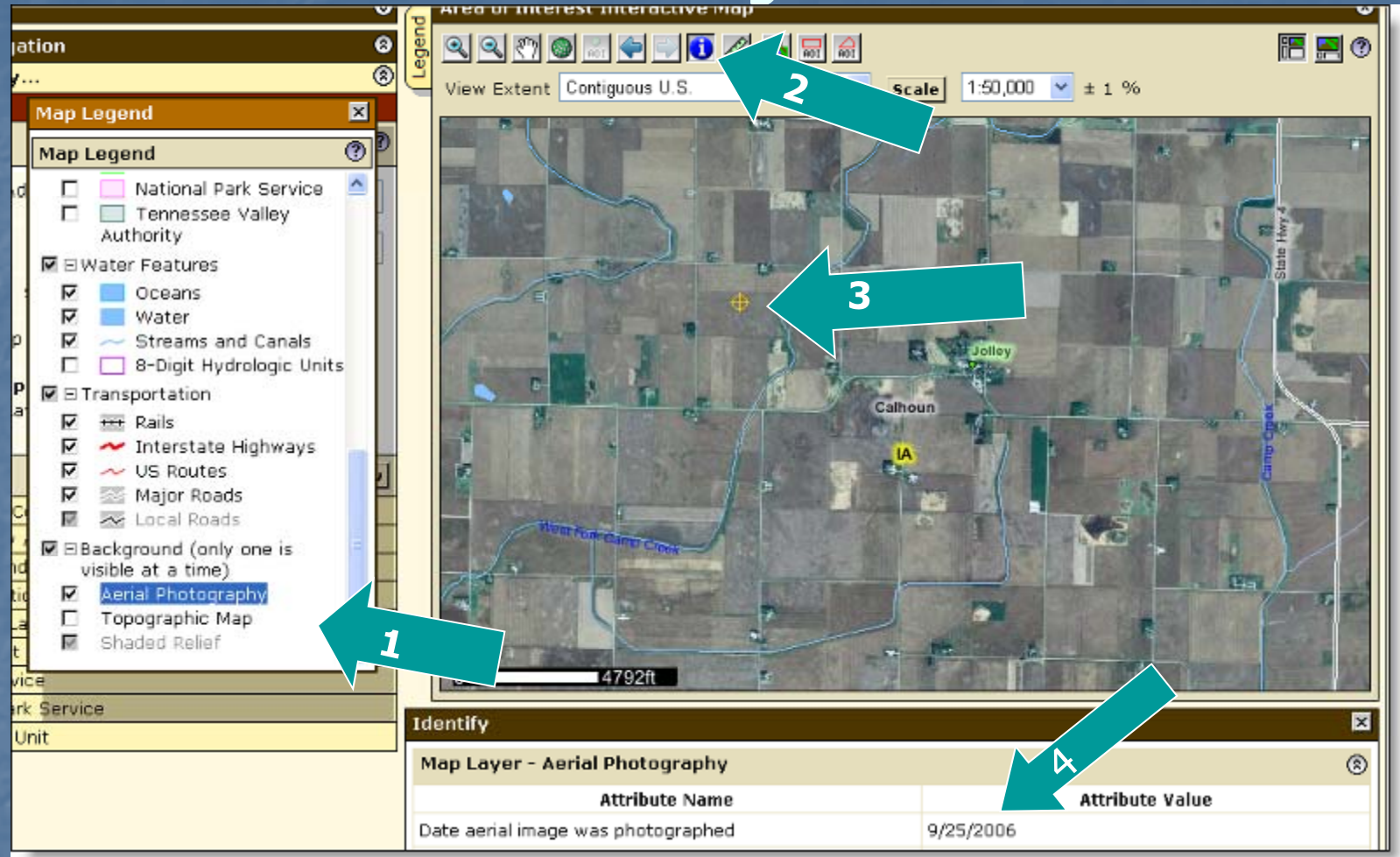

1) Highlight the desired data layer, 2) click the identify tool. 3) Marker identifies the point you clicked on. 4) See the Attribute Value for information on the layer – e.g. date of photography.

## Search Function

| Area of Interest (AOI) Soil Map | Soil Data Explorer |
|---------------------------------|--------------------|
|                                 |                    |
| Search                          | \delta 📻 Soil Map  |
| Clear Search                    | 🕐 🙀 🔍 🔍 👘 🄇        |
| Basic Search                    |                    |
| Enter keywords water table      |                    |
| Advanced Search                 | 8                  |
| Clear Sear                      | rch                |
| Map Unit Legend                 |                    |

 Click Search title bar to open it; enter key word(s); click Search button

### Search Results

| Search                                       |                                        |          | 0     |  |  |  |  |
|----------------------------------------------|----------------------------------------|----------|-------|--|--|--|--|
|                                              | Clear                                  | r Searc  | h] 🕐  |  |  |  |  |
| Basic Search                                 |                                        |          |       |  |  |  |  |
| Enter keywords                               | water table                            |          |       |  |  |  |  |
| Advanced Search                              |                                        |          | ۲     |  |  |  |  |
|                                              |                                        | lear Se  | arch  |  |  |  |  |
| "water table": 11                            | 3 matches.                             |          |       |  |  |  |  |
| <ul> <li>Suitabilities a</li> </ul>          | and Limitations for                    | 50 match | es 🛆  |  |  |  |  |
| ■ Matched the                                | Rating Description                     | 50 match | es    |  |  |  |  |
| 🛛 🗆 Soil Propertie                           | es and Qualities                       | 6 match  | es    |  |  |  |  |
| □ Matched the                                | Folder description                     | 1 mat    | tch   |  |  |  |  |
| 🗎 🗎 Water                                    | Features                               |          |       |  |  |  |  |
| □ Matched the                                | Rating name                            | 1 mat    | tch   |  |  |  |  |
| Water Features:Depth to Water<br>Table       |                                        |          |       |  |  |  |  |
| □ Matched the                                | Rating Description                     | 3 match  | es    |  |  |  |  |
| Soil Qualities and Features: Frost<br>Action |                                        |          |       |  |  |  |  |
| Soil Qualities and                           |                                        |          |       |  |  |  |  |
| Features:                                    | Hyarologic Soll Group                  | lator    |       |  |  |  |  |
| Table                                        | Water Features:Depth to Water<br>Table |          |       |  |  |  |  |
| Matched Hel                                  | р                                      | 1 mat    | tch 🔽 |  |  |  |  |

- Search results are displayed with links to parts of Web Soil Survey where the key word(s) can be found
  - Click on a link to go to that section.

# Linear Measuring Tool

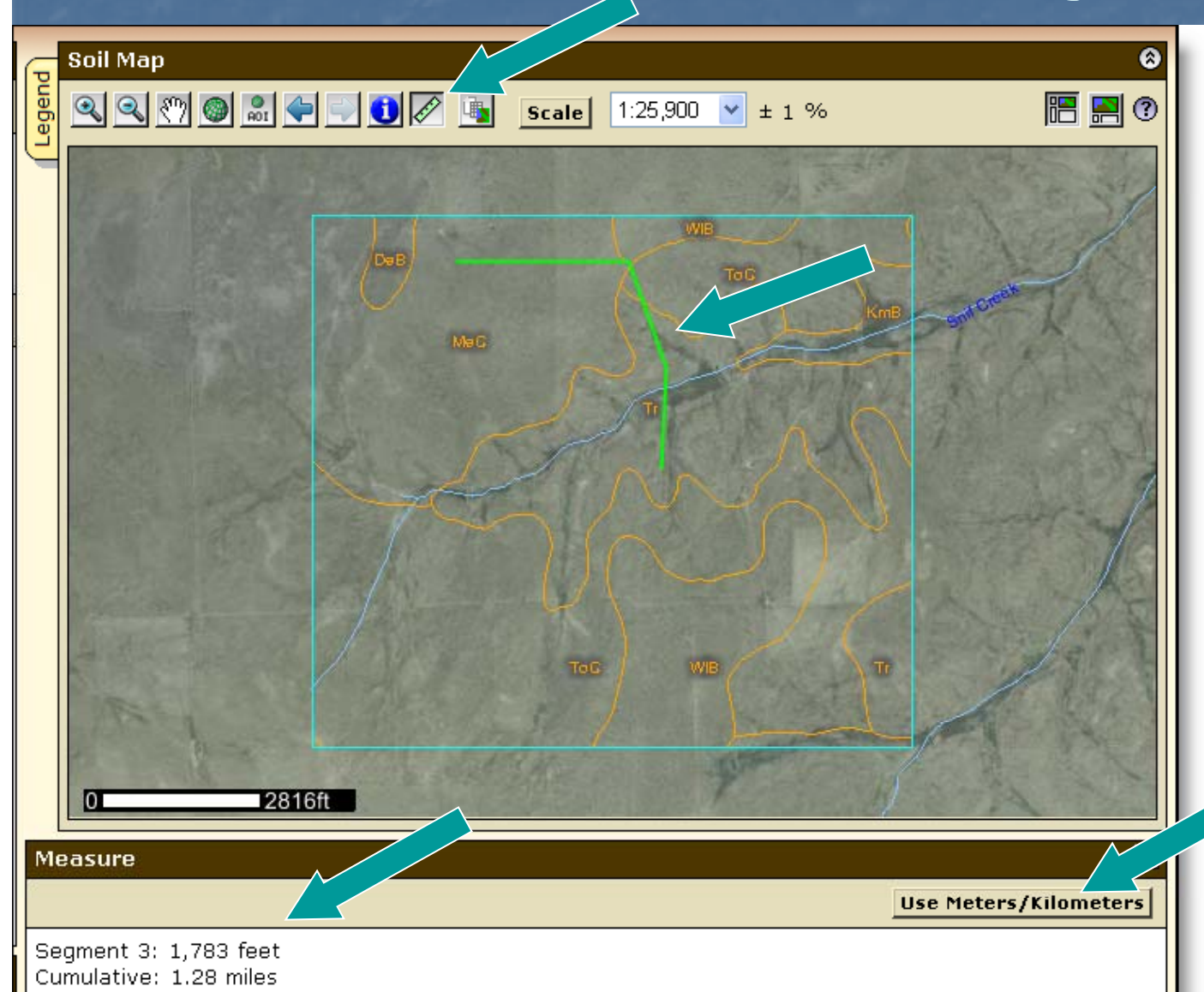

- Click ruler tool button
- Click to begin and end linear segments
- Segment length and cumulative length displayed
  - Choose metric or English

## Area of Interest (AOI) Features

Navigate to an AOI using basic map navigation themes
Transportation
Ortho photo
Hydrography
Political features
Use available zoom in/out tools

#### Area of Interest Features, cont.

Navigate to an AOI using selection criteria:

Street address State and County Soil Survey Area Latitude and Longitude PLSS (Township, Range and Section) Federal Land Boundaries Hydrologic Unit Embed coordinate(s) in URL

#### Area of Interest Features, cont.

Define an AOI by Drawing a polygon on a map expanding rectangle, or digitize multi-sided polygon Selecting a soil survey area Importing an AOI boundary file Embedding bounding coordinates in URL Clear AOI

#### Area of Interest Features, cont.

Display data available for defined AOI Soil data – from Soil Data Mart Soil maps – from Soil Data Mart Name your AOI (optional) Save your AOI for later use either by exporting the boundary file, or by saving a link/bookmark to it in your browser. Choose either standard or national map unit symbols

## Locate Area of Interest (AOI)

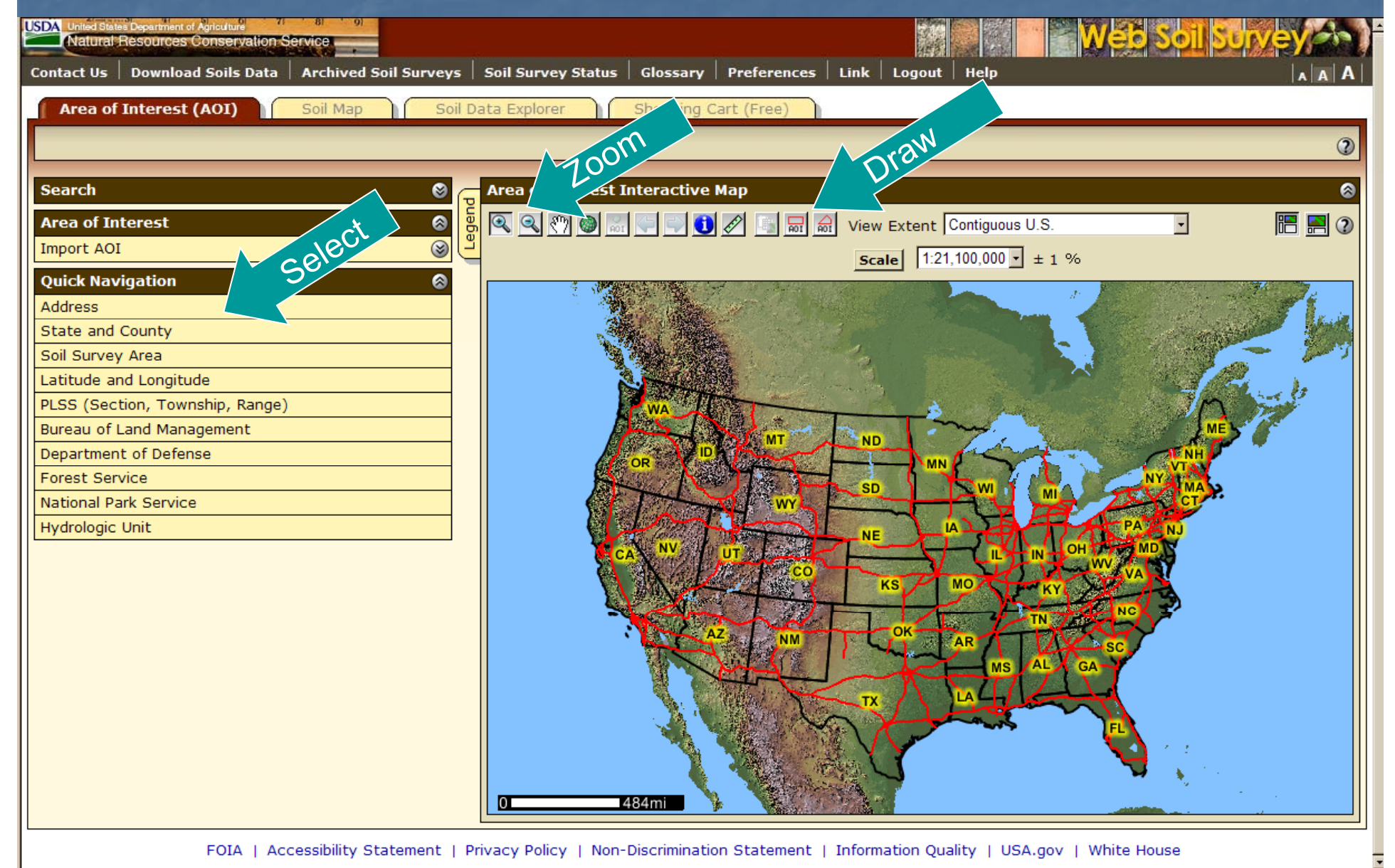

## Navigate to AOI by Street Address

| USDA United States Department of Agriculture<br>Natural Resources Conservation S | ervice.               |                    |                |             |             |
|----------------------------------------------------------------------------------|-----------------------|--------------------|----------------|-------------|-------------|
| Contact Us Download Soils Data                                                   | Archived Soil Surveys | Soil Survey Status | Glossary       | Preferences | Link Logou  |
| Area of Interest (AOI)                                                           | Soil Map Soil D       | ata Explorer       | Shopping Ca    | rt (Free)   |             |
|                                                                                  |                       |                    |                |             |             |
|                                                                                  |                       |                    |                |             |             |
| Search                                                                           | S (2                  | Area of Interest I | nteractive M   | lap         |             |
| Area of Interest                                                                 |                       | , 🔍 🔍 🕐 🎯 🔣        | <b>G D</b>     | 1           | View Extent |
| Import AOI                                                                       | <u> </u>              |                    |                |             | Scale 1:2   |
| Quick Navigation                                                                 | 8                     |                    | 经 入 一          |             |             |
| Address                                                                          | View                  |                    |                |             |             |
|                                                                                  | View                  |                    | Asta de        |             | 1           |
| Address 11000 rocky rid                                                          | lge rd                |                    |                |             |             |
| City                                                                             |                       | T /                | WA             |             |             |
| State                                                                            |                       |                    | IDA            | MT          | ND          |
|                                                                                  |                       |                    |                |             | SD          |
| Zip Code 68526                                                                   |                       |                    | Tor            | WY -        |             |
| Show location                                                                    |                       |                    | NN T           |             | NE          |
| marker                                                                           |                       |                    | A L            | CO CO       | KS          |
|                                                                                  | View                  |                    | and the second |             |             |
| State and County                                                                 |                       |                    | AZ             | NM NM       | ок-         |
| Latitude and Longitude                                                           |                       |                    |                |             | 1 mar       |
| PLSS (Section, Township, Range)                                                  |                       |                    |                |             | TX          |

# View by Street Address

| USDA United States Department of Agriculture 71 8 9<br>Natural Resources Conservation Service |                                                                                                    |
|-----------------------------------------------------------------------------------------------|----------------------------------------------------------------------------------------------------|
| Contact Us Download Soils Data Archived Soil Survey                                           | s   Soil Survey Status   Glossary   Preferences   Link   Logout   Help     A   A   A                                                                                                    |
| Area of Interest (AOI) Soil Map So                                                            | I Data Explorer Shopping Cart (Free)                                                                                                    |
|                                                                                               | 3                                                                                                    |
| Search 🔊                                                                                      | Area of Interest Interactive Map                                                                                                    |
| Area of Interest                                                                              | R R M M I I I R R R View Extent Contiguous U.S. I III R A                                                                                                    |
| Import AOI                                                                                    |                                                                                                    |
| Quick Navigation 🔗                                                                            |                                                                                                    |
| Address                                                                                       |                                                                                                    |
| View 2                                                                                        |                                                                                                    |
| Address 11000 rocky ridge rd                                                                  | Ellenndge Rd Aspen Ganyon Rd                                                                                                    |
| City                                                                                          | A CONTRACTOR OF A CONTRACTOR OF                                                                                                    |
|                                                                                               |                                                                                                    |
|                                                                                               | nocation                                                                                                    |
| Zip Code 68526                                                                                | Rout Rouse Concerning                                                                                                    |
| Show location                                                                                 | main                                                                                                    |
|                                                                                               |                                                                                                    |
| View<br>State and County                                                                      | Deer valley in a standard and the standard and the standard |
| Soil Survey Area                                                                              | Pine Lake Rd                                                                                                    |
| Latitude and Longitude                                                                        |                                                                                                    |
| PLSS (Section, Township, Range)                                                               |                                                                                                    |
| Department of Defense                                                                         |                                                                                                    |
| Forest Service                                                                                |                                                                                                    |
| National Park Service                                                                         | 0 897ft                                                                                                    |

# Manage Displayed Data Layers

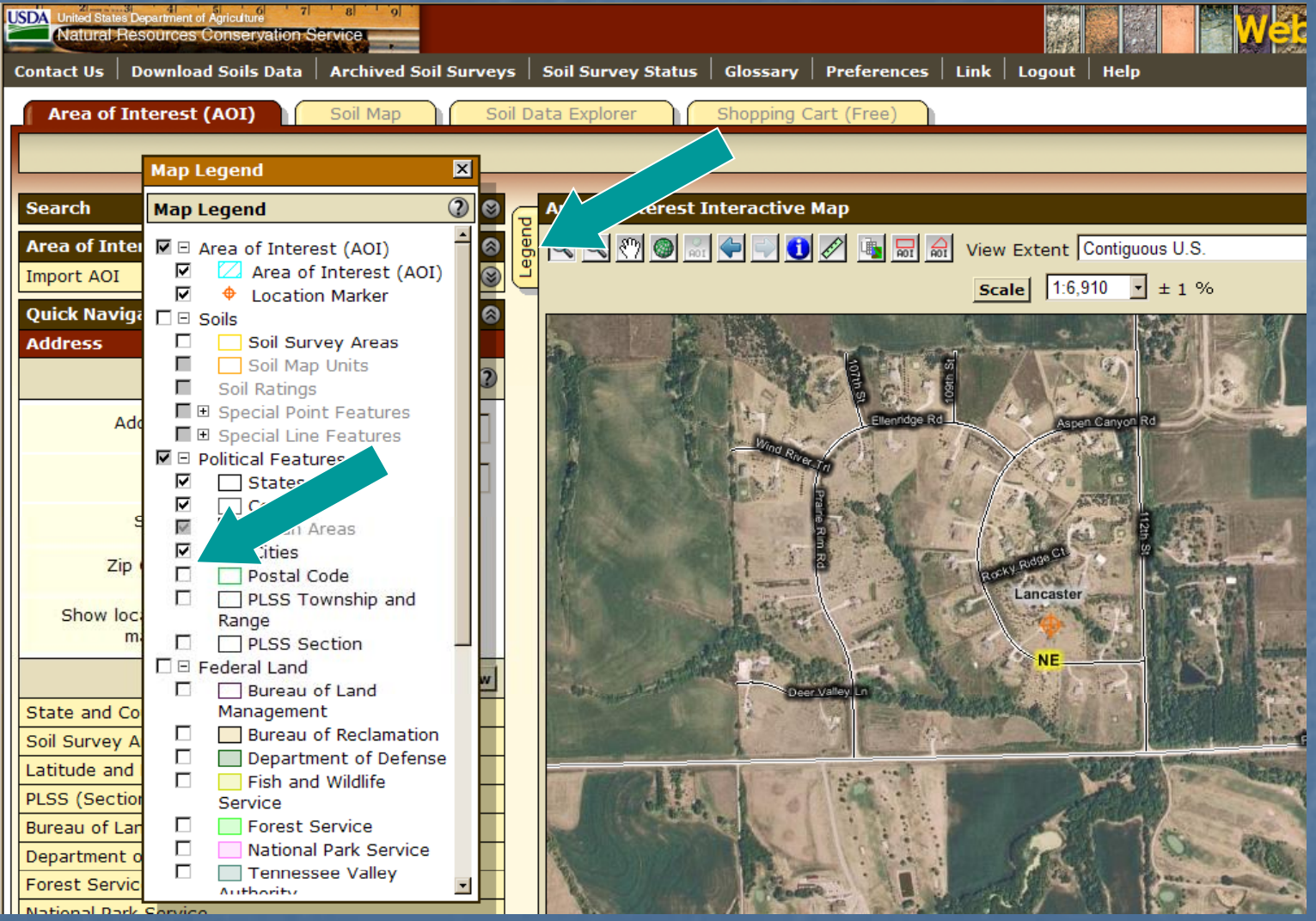

- Open Legend tab
- Turn layers on or off by checking or unchecking box at left

# Navigate to AOI by County

| USDA United States Department of Agriculture 7 8 9<br>Natural Resources Conservation Service |                                                                   |
|----------------------------------------------------------------------------------------------|-------------------------------------------------------------------|
| Contact Us Download Soils Data Archived Soil Surveys                                         | Soil Survey Status   Glossary   Preferences   Link   Logout   Hel |
| Area of Interest (AOI) Soil Map Soil Da                                                      | ata Explorer Shopping Cart (Free)                                 |
|                                                                                              |                                                                   |
|                                                                                              |                                                                   |
| Search 🛛 🕲 📻                                                                                 | Area of Interest Interactive Map                                  |
| Area of Interest                                                                             | 🔍 🔍 🖑 🎯 🔜 🗣 🖃 🚺 🖉 📑 🔜 🚮 View Extent Contig                        |
| Import AOI                                                                                   | Scale 1:21 100 0                                                  |
| Quick Navigation                                                                             |                                                                   |
| Address                                                                                      |                                                                   |
| State and County                                                                             |                                                                   |
| View                                                                                         |                                                                   |
| State Alabama                                                                                |                                                                   |
|                                                                                              |                                                                   |
| County (optional) Autauga                                                                    | ID MT ND                                                          |
| View                                                                                         |                                                                   |
| Soil Survey Area                                                                             | WY CONTRACTOR                                                     |
| Latitude and Longitude                                                                       |                                                                   |
| PLSS (Section, Township, Range)                                                              | CA UT                                                             |
| Bureau of Land Management                                                                    | KS P MO                                                           |
| Department of Defense                                                                        |                                                                   |
| Forest Service                                                                               | AZ NM OK AR                                                       |
| National Park Service                                                                        |                                                                   |
| Hydrologic Unit                                                                              |                                                                   |
|                                                                                              |                                                                   |

# Navigate by Soil Survey Area

| United States Department of Agriculture 7<br>Natural Resources Conservation | service               |        | · ·                 |            |                     |         |         |               |
|-----------------------------------------------------------------------------|-----------------------|--------|---------------------|------------|---------------------|---------|---------|---------------|
| Contact Us Download Soils Data                                              | Archived Soil Surveys | ;   s  | oil Survey Status   | Glossary   | Preferences         | Link    | Logout  | Help          |
| Area of Interest (AOI)                                                      | Soil Map Soil         | l Data | a Explorer          | Shopping C | Cart (Free)         |         |         |               |
|                                                                             |                       |        |                     |            |                     |         |         |               |
|                                                                             |                       | _      |                     |            |                     |         |         |               |
| Search                                                                      | 8                     |        | Area of Interest Ir | nteractive | Мар                 |         |         |               |
| Area of Interest                                                            | 8                     | l gen  | 🔍 🔍 🖑 🎯 🔜           | 🔶 📄 🚺      |                     | View    | Extent  | Contiguous U. |
| Import AOI                                                                  | 8                     | Ľ      |                     |            |                     | Sca     | le 1:21 | 100,000 - ±   |
| Quick Navigation                                                            | 8                     |        |                     |            | et and a state of a |         | ,       |               |
| Address                                                                     |                       |        | 1                   | in the     |                     |         |         | Children and  |
| State and County                                                            |                       |        |                     | the states |                     | É,      |         |               |
| Soil Survey Area                                                            |                       |        |                     |            |                     | 10      |         |               |
|                                                                             | Set AOI View (?)      |        |                     | 277        |                     | (1)<br> |         |               |
| State Alabama                                                               | •                     |        | l 🔊                 | WA I       | All the             | 1       | ┱ᡷ      | my the        |
| County (optional)                                                           |                       |        |                     | OR         | No-                 |         | MN      | EST.          |
| Soil Survey Area Autauga Cour                                               | nty, Alabama 🔽        |        |                     | The        | The web             | SD.     |         |               |
| Show Soil                                                                   |                       |        |                     | N NV 1     |                     |         | -07     | - TAK         |
| Layer in Map                                                                |                       |        |                     | X/L        | CO CO               |         | -       | 27            |
|                                                                             | Set AOI View          |        | Ĩ.                  | A A        |                     |         |         |               |
| Latitude and Longitude                                                      |                       | 2      | A                   | Z          | ht                  | ОК      | AR      |               |
| PLSS (Section, Township, Range                                              |                       |        |                     | VIL (      | 1.200               | month.  | MS A    |               |
| Bureau of Land Management                                                   |                       |        |                     |            | Citat C             | TX      | N       | LA 4          |

#### Navigate by Latitude and Longitude (see next slide for allowable formats)

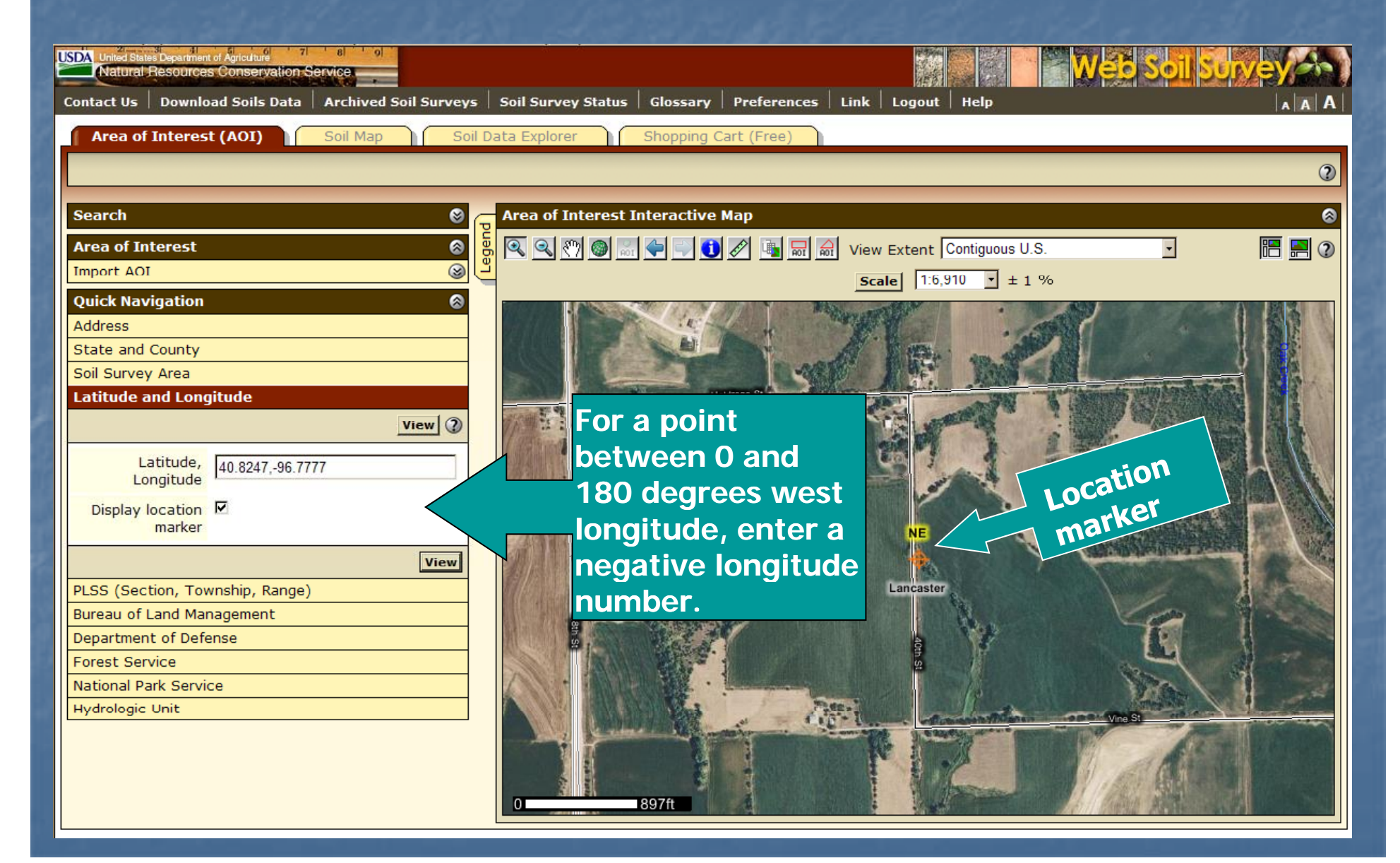

#### Latitude and longitude coordinates may be entered in the following formats

All coordinates are assumed to be specified with reference to the NAD83 spatial reference. Latitude always comes first, except in the Well-Known Text (WKT) format.

#### Decimal Degrees

- 46.8075,-100.78306
- 46.80750 N 100.78306 W
- **46.8075~-100.78306**
- **46.8075° -100.78306°**

#### Degrees/Minutes/Decimal Seconds

- 46° 48' 27" N, 100° 46' 59.016" W
- 46d 48' 27" N 100d 46' 59.016" W
- **46°48'27"N,100°46'59.016"W**
- 46:48:27N 100:46:59.016W

#### Degrees/Decimal Minutes

- **46°** 48.45', -100° 46.9836'
- GPS
  - N 46 48.45 W 100 46.9836
- GNIS
  - 464827N 1004659W
- WKT
  - **(**-100.78305 46.80749)
  - **(**-100.78305%2046.80749)

#### Navigate by Public Land Survey System (PLSS) (Section, Township and Range)

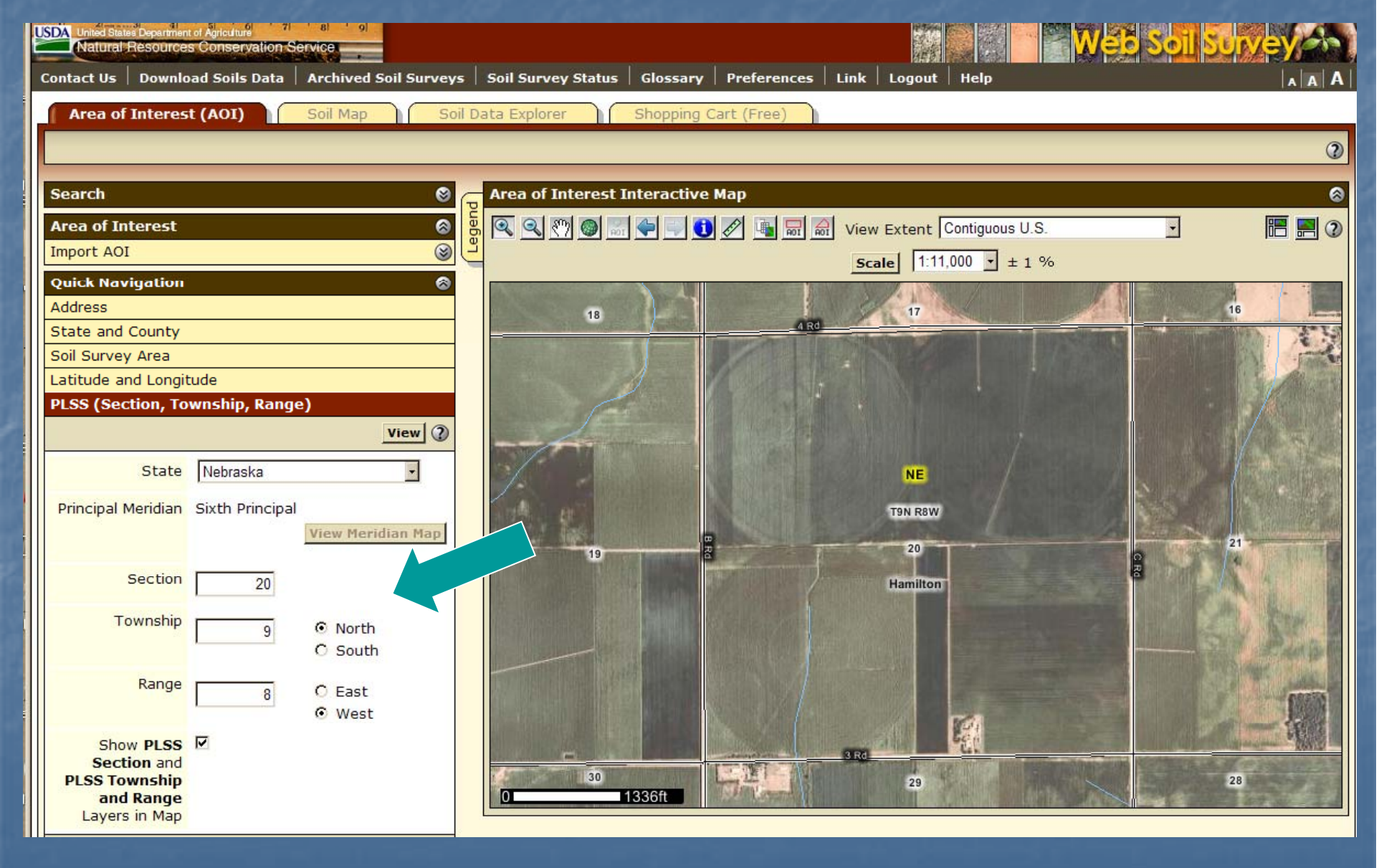

# Zoom In Tool – expanding rectangle

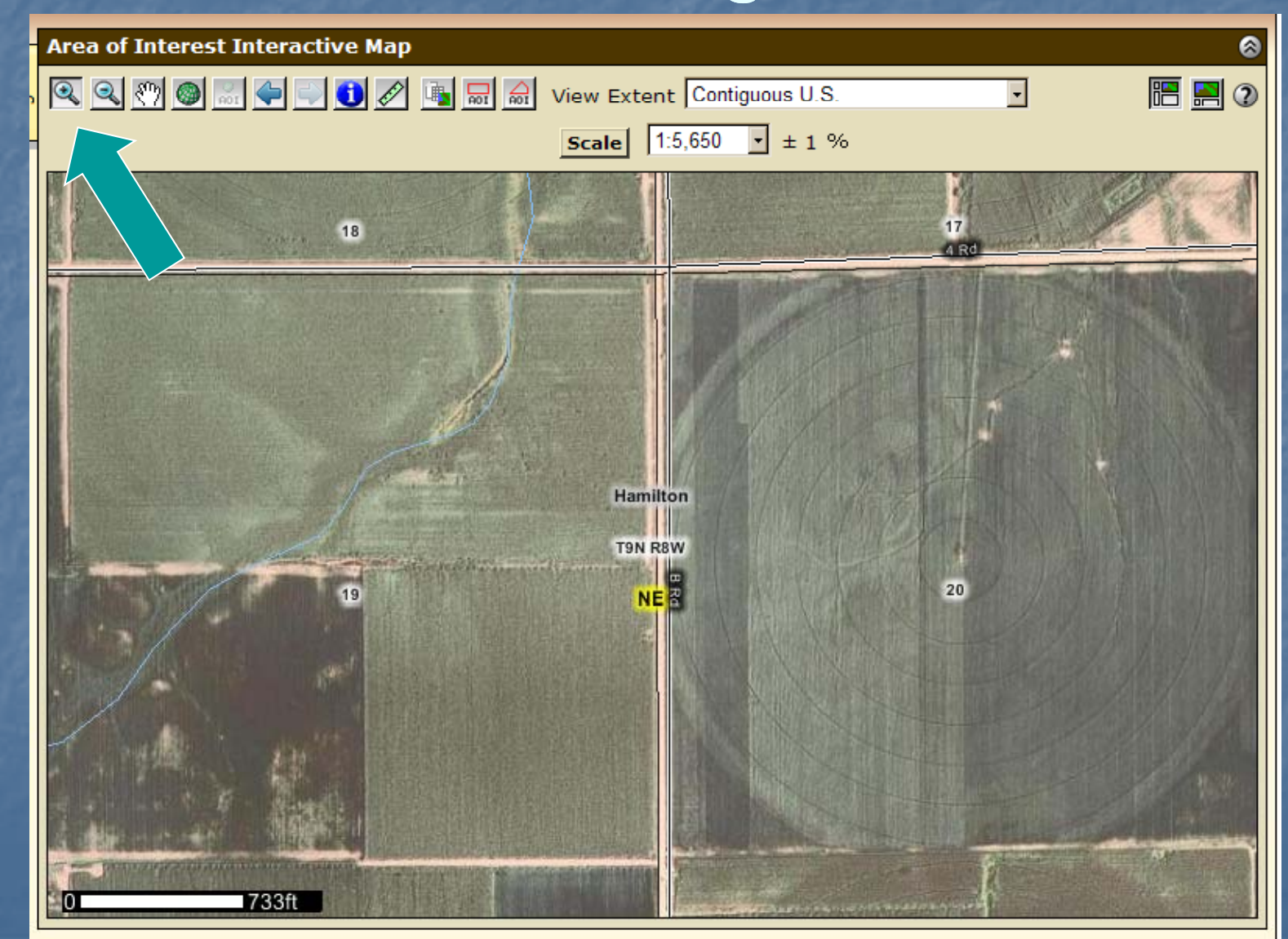
#### Define AOI

Remember - you must specifically set the AOI before you can view any maps or data.

- Use one of the AOI buttons on toolbar
  - Expanding rectangle
  - Multi-sided polygon

Select the area by choosing a Soil Survey Area, then clicking the Set AOI button.

- Import an AOI boundary file
- Use previously bookmarked link

## Define AOI – draw rectangle

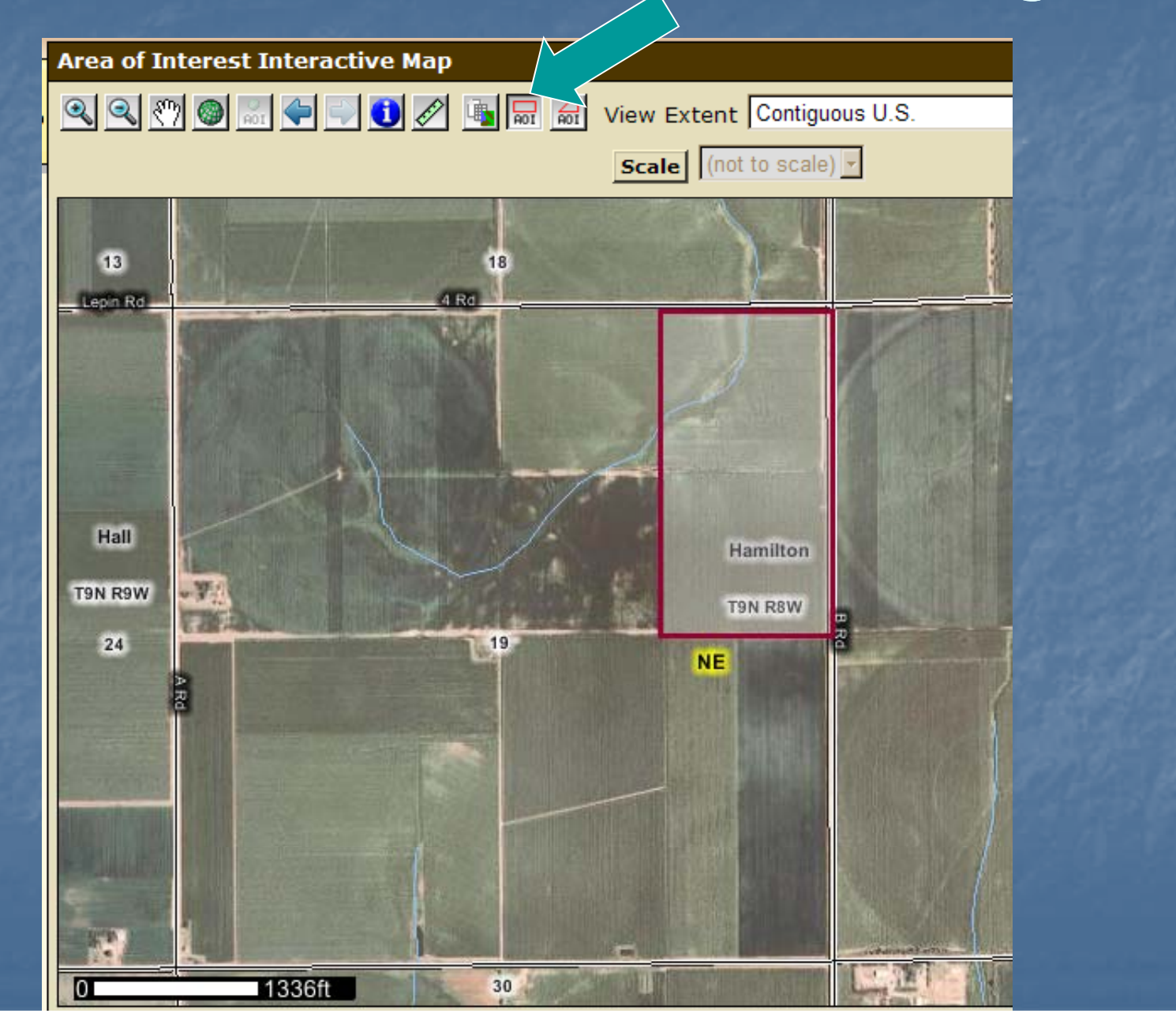

#### Selected AOI

Area of Interest (AOI) Soil Map Shopping Cart (Free) Soil Data Explorer ? Search ۲ Area of Interest Interactive Map 8 🚺 🖉 🐚 🗑 View Extent Contiguous U.S. i 🔁 🔁 Area of Interest 0 O ROI 0 Open All Close All Scale (not to scale) **AOI Properties** Clear AOI 17 18 4 Rd. **AOI Information** 2 3 Name Map Unit Symbols O Use Soil Survey Area Map Unit Symbols O Use National Map Unit Symbols Area (acres) 87.1 Hamilton Soil Data Available from Web Soil Survey 23 T9N R8W Hamilton County, Nebraska (NE081) 20 NE Spatial Data Version 2, Dec 11, 2007 Tabular Data Version 8, Oct 30, 2009 Clear AOI Import AOI ۲ ۲ Export AOI 8 **Quick Navigation** Monthly Strends Colorest Address 738ft State and County 0 Soil Survey Area Latitude and Longitude

#### Define AOI – multi-sided polygon

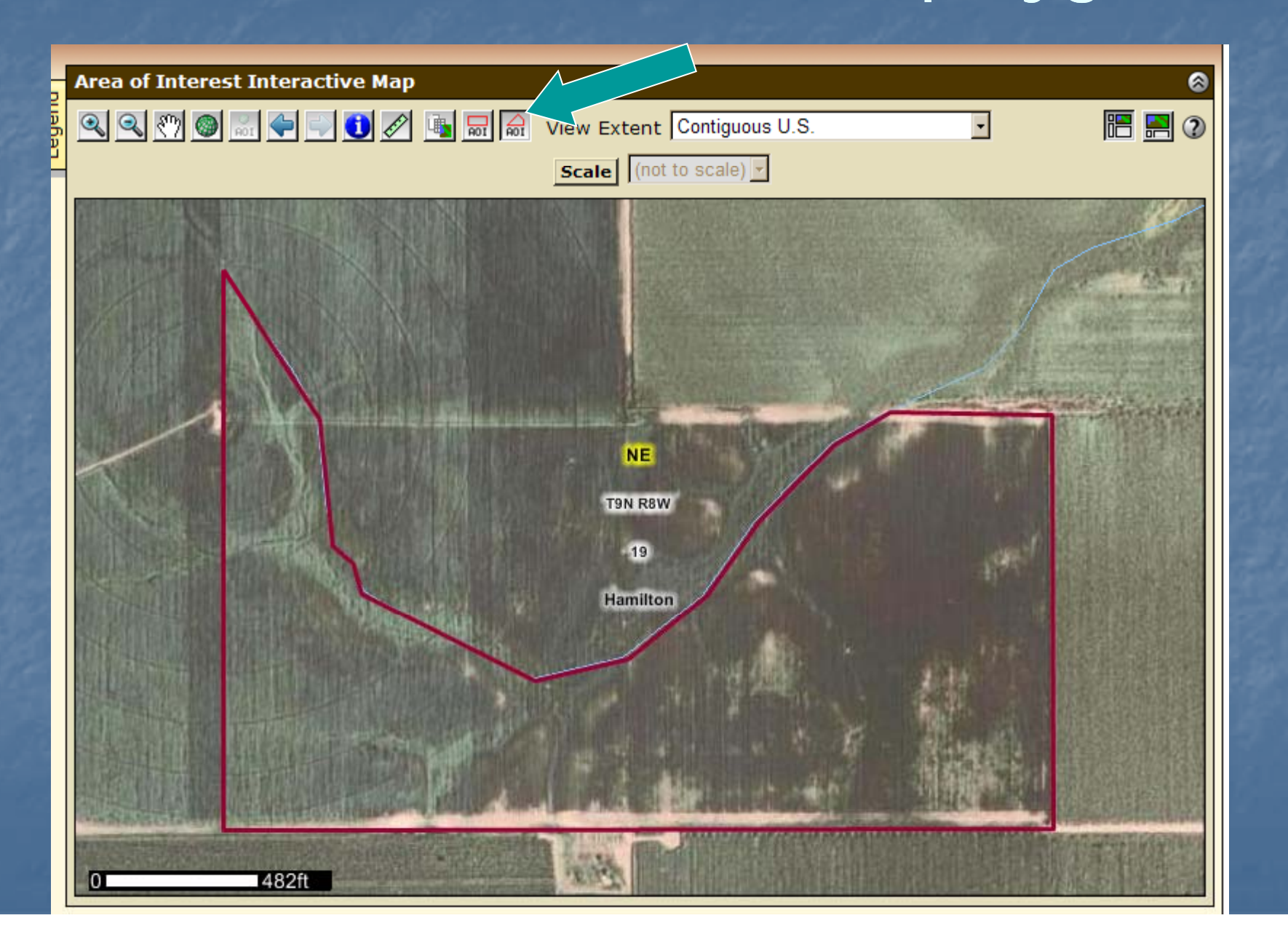

#### Selected AOI

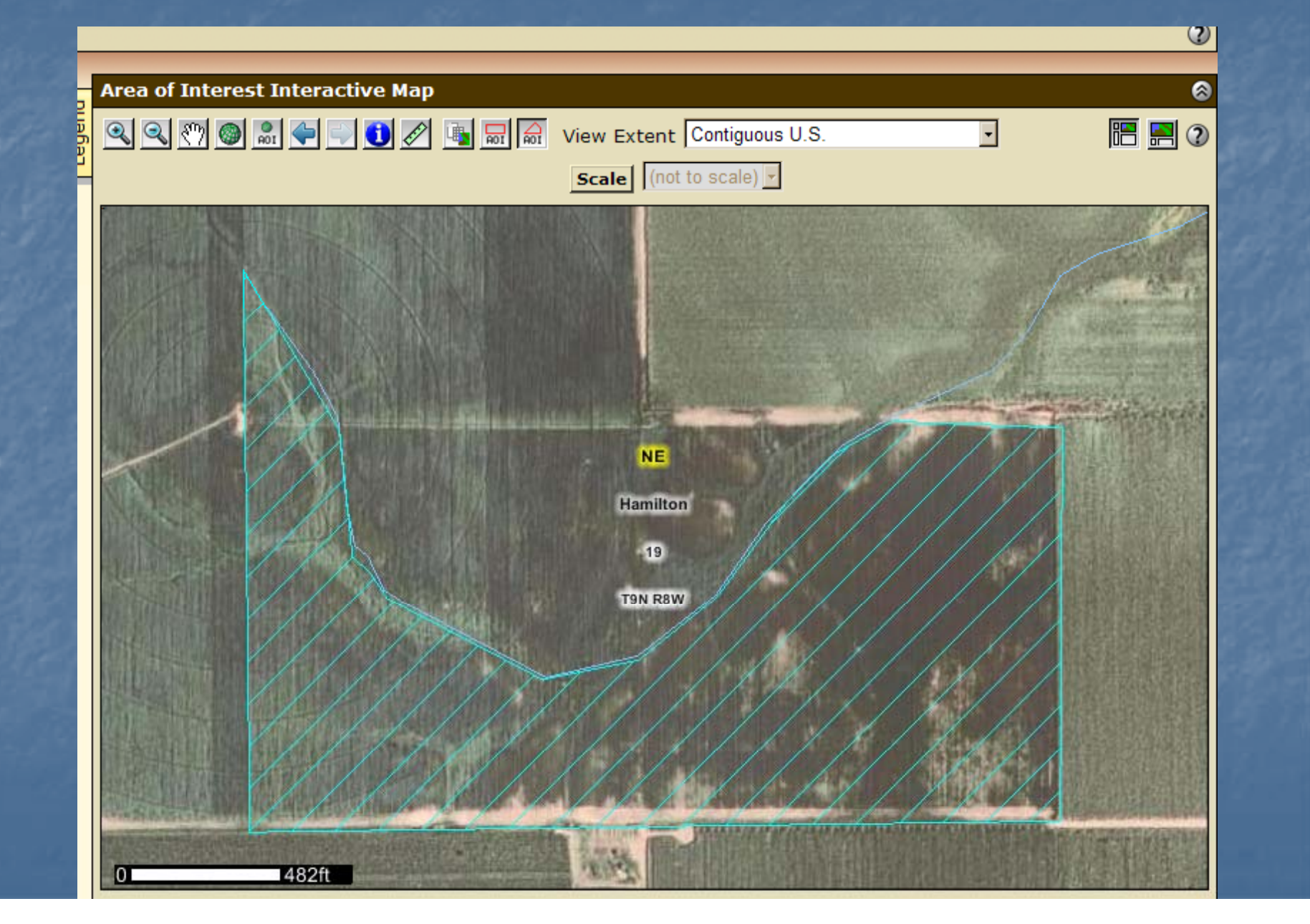

### Define AOI – import boundary

| USDA United Stat     | tes Department of Agriculture 71<br>Resources Conservation S | ervice               |       |                    |             |             | _    |     |
|----------------------|--------------------------------------------------------------|----------------------|-------|--------------------|-------------|-------------|------|-----|
| Contact Us           | Download Soils Data                                          | Archived Soil Survey | s     | Soil Survey Status | Glossary    | Preferences | Link | Lo  |
| Area of              | Interest (AOI)                                               | Soil Map So          | il Di | ata Explorer       | Shopping C  | Cart (Free) |      |     |
|                      |                                                              |                      |       |                    |             |             |      |     |
| Search               |                                                              | <b>S</b>             | P     | Area of Interest I | Interactive | Мар         |      |     |
| Area of In           | iterest                                                      | 8                    | egen  | Q Q 🖑 🎯 🔜          | (= =) 🚺     | 1           | View | Ex  |
| Import A             | DI                                                           | 8                    | Ľ     |                    |             |             | Sca  | ale |
| Create A<br>Create A | OI from Shapefile<br>OI from Zipped Shapefi                  | le                   |       |                    |             |             |      |     |
| Quick Nav            | vigation                                                     | 8                    |       | ,                  |             |             |      |     |
| Address              |                                                              |                      |       | N 19               |             |             | 10   |     |
| State and            | County                                                       |                      |       |                    |             |             |      |     |
| Soil Surve           | y Area                                                       |                      |       |                    | WA II       |             |      |     |

### Define AOI – import boundary

| Area of Interest (AOI) Soil Map So | oil Data                                                                                                    | Area of Interest (AOI) Soil Map So | oil Data Explo |
|------------------------------------|----------------------------------------------------------------------------------------------------|------------------------------------|----------------|
| Search 😵                           | Ar                                                                                                    | Search 😵                           | - Area o       |
| Area of Interest   Import AOI      | P Repuised in the second second secon | Area of Interest                   | egend<br>Seend |
| Create AOI from Shapefile          |                                                                                                    | Create AOI from Shapefile          |                |
| .shp file Browse                   |                                                                                                    | Set AOI                            |                |
| .prj file Browse                   |                                                                                                    | .zip file Browse                   |                |
| Set AOI                            |                                                                                                    | Set AOI                            |                |
| Create AOI from Zipped Shapefile   |                                                                                                    | Quick Navigation 🔗                 |                |

- Shapefiles can be imported from your local computer
- Shapefiles can be imported as zipped or unzipped files
- Use Browse button to find appropriate file(s)
- After file(s) have been identified, click Set AOI button

#### Saving AOI Link/bookmark

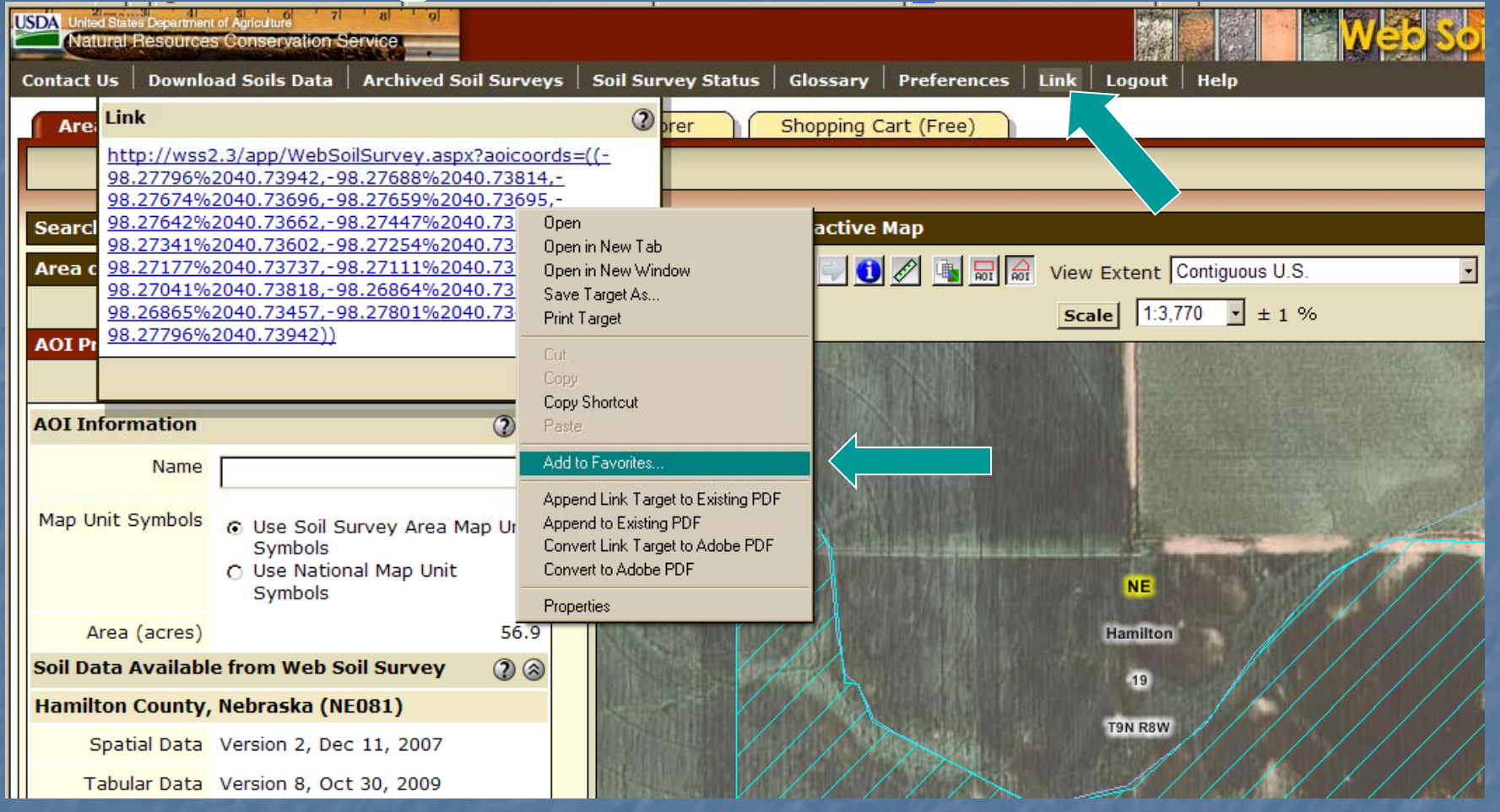

- Click Link option on Navigation bar. Dialog box opens showing URL of your WSS session with coordinates of the AOI boundary.
- Right click on the URL displayed and select Add to Favorites. Rename as appropriate.

#### Define AOI – use bookmarked link

Find and select a bookmark that you have saved from an earlier WSS session.

Web Soil Survey will open in your browser and the previously defined AOI will be set.

#### Export AOI boundary

| Area of Interes         | t (AOI)                                                                      | Soil Map                   |              | Soil Da |
|-------------------------|------------------------------------------------------------------------------|----------------------------|--------------|---------|
|                         |                                                                              |                            |              |         |
| Search                  |                                                                              |                            |              | 8 –     |
| Area of Interest        |                                                                              |                            |              | @       |
|                         |                                                                              | Open All                   | Close A      | J<br>L  |
| AOI Properties          |                                                                              |                            |              |         |
|                         |                                                                              | C                          | Clear AO     | Π       |
| AOI Information         |                                                                              |                            | 2            | 8       |
| Name                    |                                                                              |                            |              |         |
| Map Unit Symbols        | <ul> <li>Use Soil Su<br/>Symbols</li> <li>Use Nationa<br/>Symbols</li> </ul> | rvey Area I<br>al Map Unit | Map Uni<br>: | it      |
| Area (acres)            |                                                                              |                            | 57           | .1      |
| Soil Data Availabl      | e from Web So                                                                | il Survey                  | 2            | 8       |
| Hamilton County,        | Nebraska (NE                                                                 | 081)                       |              |         |
| Spatial Data            | Version 2, Dec                                                               | 11, 2007                   |              |         |
| Tabular Data            | rsion 8, Oct                                                                 | 30, 2009                   |              |         |
|                         |                                                                              | C                          | Clear AO     | п       |
| Import AOI              |                                                                              |                            |              | 3       |
| Export AOI              |                                                                              |                            |              | 8       |
| <b>Quick Navigation</b> |                                                                              |                            |              | 8       |

| Area of Interest (AOI) Soil Map | oil |
|---------------------------------|-----|
|                                 |     |
| Search 😵                        |     |
| Area of Interest                | )   |
| Open All Close All              |     |
| AOI Properties                  |     |
| Import AOI                      | )   |
| Export AOI                      | )   |
| Export AOI as Zipped Shapefile  |     |
| 2                               |     |
| Base filename                   |     |
| Export AOI                      | 1   |

- Once an AOI has been established, you can export the AOI boundary as a Shapefile
- Click Export AOI option under the AOI Properties section.
- Assign a filename; file is saved to your local computer.
- This file can later be imported into a future WSS session to return to this same AOI.

## Explicitly clear the AOI

| Area of Interest (AOI) Soil Map Soil I                                                               | Data Explorer Shopping Cart (Free)      |
|----------------------------------------------------------------------------------------------------|-----------------------------------------|
|                                                                                                    | 0                                       |
| Search 🕲                                                                                             | Area of Interest Interactive Map 🚳      |
| Area of Interest                                                                                     | A R R R R R R R R R R R R R R R R R R R |
| Open All Close All                                                                                   | Scale 1:3,850 • ± 1 %                   |
| A01 Properties                                                                                       |                                         |
| AOI Information                                                                                      |                                         |
| Name                                                                                                 |                                         |
| Map Unit Symbols<br>© Use Soil Survey Area Map Unit<br>Symbols<br>© Use National Map Unit<br>Symbols |                                         |
| Area (acres) 57.6                                                                                    | Hamilton                                |
| Soil Data Available from Web Soil Survey 🛛 👔 🛞                                                       | 19                                      |
| Hamilton County, Nebraska (NE081)                                                                    | TIN RBW                                 |
| Spatial Data Version 2, Dec 11, 2007                                                                 |                                         |
| Tabular Data Version 8, Oct 30, 2009                                                                 |                                         |
| Clear AOI                                                                                            |                                         |
| Import AOI                                                                                           |                                         |
| Export AOI                                                                                           |                                         |
| Quick Navigation                                                                                     |                                         |
| Address                                                                                              | 4956                                    |
| State and County                                                                                     |                                         |

#### AOI Interactive Map - Help

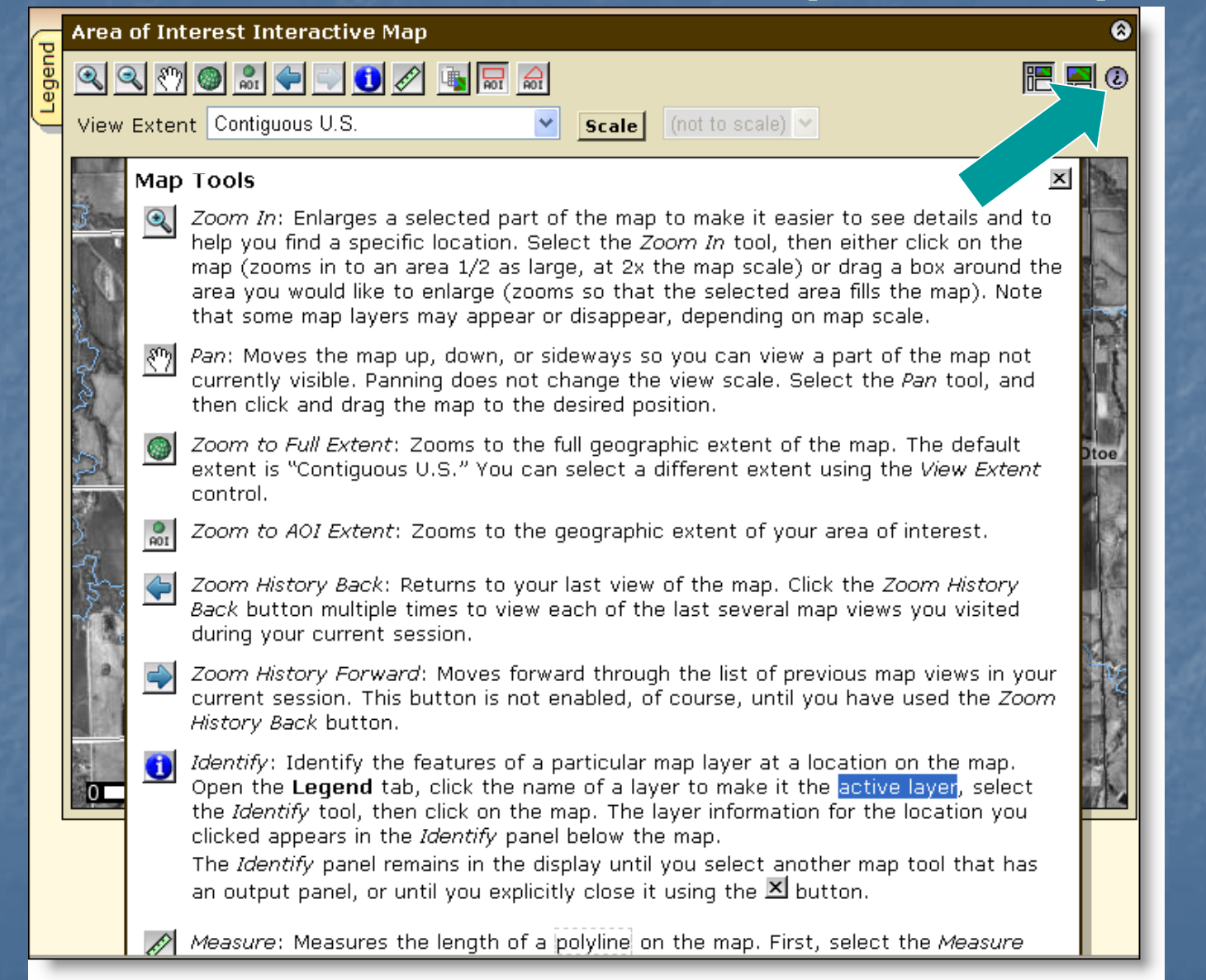

#### View Soil Map

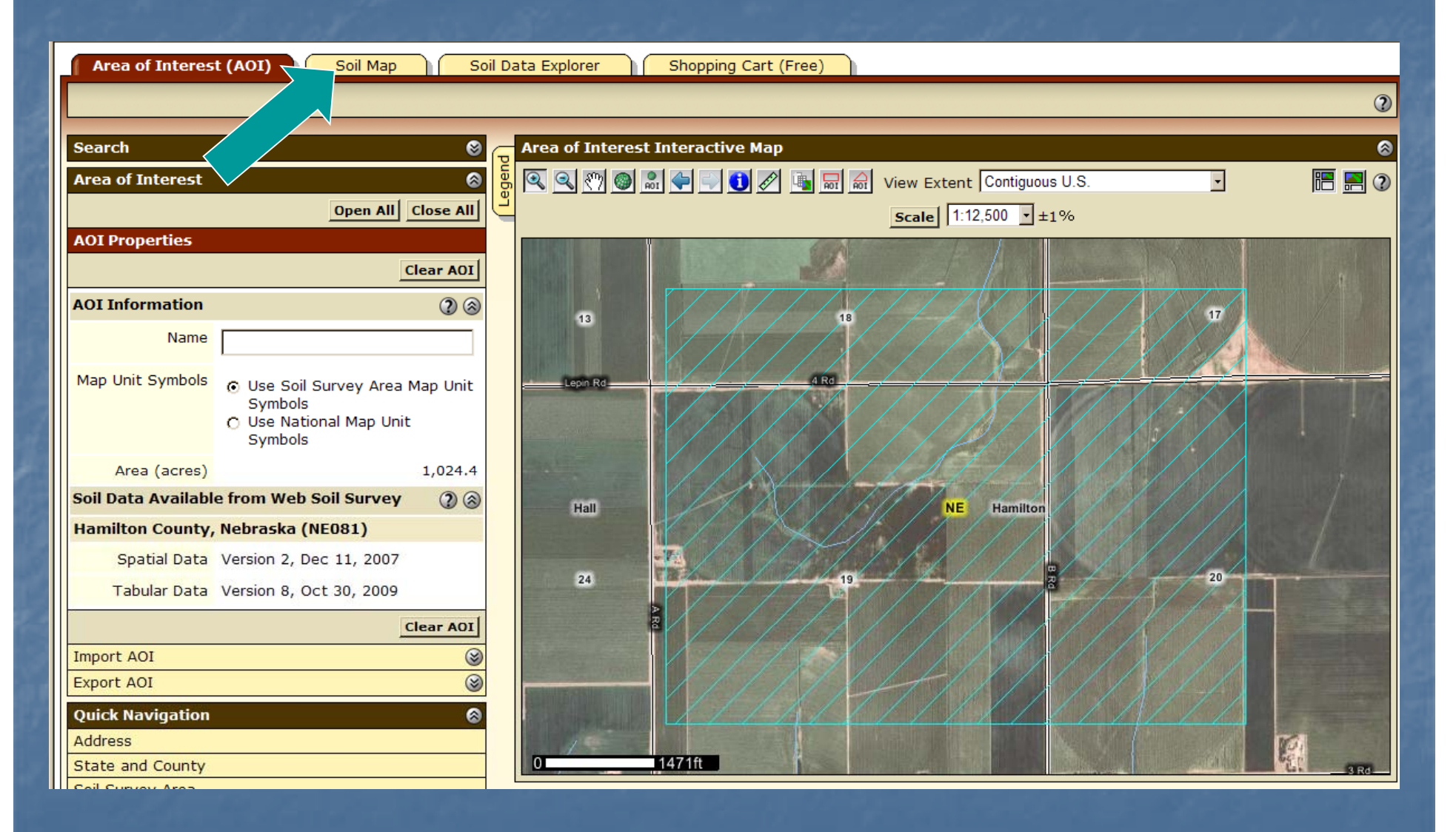

Click Soil Map tab

|                    |                                                                  |                 |                   | S                | oil Map               |                |                   |                      |
|--------------------|------------------------------------------------------------------|-----------------|-------------------|------------------|-----------------------|----------------|-------------------|----------------------|
| Area of            | f Interest (AOI)                                                 | Soil M          | lap So            | il Data Explorer | Shopping Cart (Free)  |                |                   |                      |
|                    |                                                                  |                 |                   |                  |                       |                | Printable Version | Add to Shopping Cart |
| Search             |                                                                  |                 | 8                 | Soil Map         |                       |                |                   | 8                    |
| Map Unit I         | Legend                                                           |                 | 8                 |                  | 🚳 🔝 🔷 💽 🚺 🖉 🐚 🛛 Scale | 1:12,500 • ±1% |                   | III 🔜 🛛              |
|                    |                                                                  |                 | 2                 |                  |                       |                |                   |                      |
| Hamilton           | County, Nebras                                                   | ka (NE081)      | <u>^</u>          | Child II 100     |                       | 771/1511       |                   |                      |
| Map Unit<br>Symbol | Map Unit Name                                                    | Acres in<br>AOI | Percent of<br>AOI | 13               | 18                    | 3866           | · · ·             | 17                   |
| 3820               | Butler silt loam,<br>0 to 1 percent<br>slopes                    | 2.2             | 0.2%              | Lepin Rd         | 9953<br>4 Rd          |                |                   |                      |
| 3824               | Crete silt loam,<br>0 to 1 percent<br>slopes                     | 322.0           | 31.4%             |                  | 3584                  | 3868           | 3870              | N I                  |
| 3864               | Hastings silt<br>loam, 0 to 1<br>percent slopes                  | 373.1           | 36.4%             |                  |                       | 3982           |                   | 20                   |
| 3866               | Hastings silt<br>loam, 1 to 3<br>percent slopes                  | 130.4           | 12.7%             | 24               | 19                    | Y C            |                   |                      |
| 3870               | Hastings silty<br>clay loam, 3 to 7<br>percent slopes,<br>eroded | 57.4            | 5.6%              |                  | 3966                  |                |                   |                      |
| 3952               | Fillmore silt<br>loam, frequently<br>ponded                      | 19.2            | 1.9%              | Real Property    | 3084                  | 3964           |                   |                      |
| 3953               | Fillmore silt<br>loam, drained, 0<br>to 1 percent<br>slopes      | 10.8            | 1.1%              | 0                | 1471ft                |                | 8                 | and and              |
| 3962               | Hastings silty<br>clay loam, 7 to                                | 106.4           | 10.4%             |                  |                       |                |                   |                      |

## View/Print Map Unit Description

| SDA United Stat    | tes Department of Agriculture     | 71 81         |            |                                                                              |                         |
|--------------------|-----------------------------------|---------------|------------|------------------------------------------------------------------------------|-------------------------|
| Naturar            | Developed Collector               |               | d Cail Ca  | Map Unit Description                                                         |                         |
| Lontact Us         | Download Soils L                  | ata   Archive | a Soil Sur | Printable Version                                                            |                         |
| Area o             | f Interest (AOI)                  | Soil Ma       | Р          | Report – Map Unit Description                                                |                         |
|                    |                                   |               |            | Hemilten County Mahmala                                                      | ble Version Add to Shop |
|                    |                                   |               |            | Hamilton County, Nebraska                                                    |                         |
| Search             |                                   |               |            | 3820—Butler silt loam, 0 to 1 percent slopes                                 |                         |
| Map Unit           | Legend                            |               |            | Map Unit Setting                                                             |                         |
|                    |                                   |               |            | Elevation: 1,000 to 3,000 feet<br>Mean annual precipitation: 26 to 28 inches |                         |
|                    |                                   |               |            | Mean annual air temperature: 50 to 54 degrees F                              |                         |
| Hamiltor           | n County, Nebras                  | ka (NE081)    | 8          | Frost-free period: 155 to 175 days                                           |                         |
| Map Unit<br>Symbol | Map Unit Name                     | Acres in P    | nt of      | Map Unit Composition                                                         | 17                      |
| 3820               | Butler silt loam,                 |               | 0.2%       | Butler and similar soils: 98 percent                                         |                         |
|                    | 0 to 1 percent slopes             |               |            | Minor components: 2 percent                                                  |                         |
| 3824               | Crete silt loam,                  | 322.0         | 31.4%      | Description of Butler                                                        |                         |
|                    | 0 to 1 percent                    |               |            | Setting                                                                      | 3870                    |
|                    | slopes                            |               |            | Landform: Swales<br>Down-slope shape: Concave                                |                         |
| 3864               | Hastings silt                     | 373.1         | 36.4%      | Across-slope shape: Linear                                                   |                         |
|                    | percent slopes                    |               |            | Parent material: Loess                                                       | 20                      |
| 3866               | Hastings silt                     | 130.4         | 12.7%      | Properties and qualities                                                     |                         |
|                    | loam, 1 to 3                      |               |            | Slope: 0 to 1 percent                                                        |                         |
|                    | percent slopes                    |               |            | Depth to restrictive feature: More than 80 inches                            | 3952                    |
| 3870               | Hastings silty                    | 57.4          | 5.6%       | Drainage class: Somewhat poorly drained                                      |                         |
|                    | percent slopes,                   |               |            | Moderately low to moderately high (0.06 to 0.20 in/hr)                       |                         |
|                    | eroded                            |               |            | Depth to water table: About 6 to 18 inches                                   |                         |
| 3952               | Fillmore silt                     | 19.2          | 1.9%       | Frequency of ponding: None                                                   |                         |
|                    | ponded                            |               |            | Calcium carbonate, maximum content: 5 percent                                |                         |
| 3953               | Fillmore silt                     | 10.8          | 1 1%       | Available water capacity: High (about 10.0 inches)                           |                         |
| 2500               | loam, drained, 0                  | 10.0          | 1.1 /0     | Interpretive groups                                                          |                         |
|                    | to 1 percent                      |               |            | Land capability classification (irrigated): 2w                               |                         |
|                    | siopes                            |               | 10.10      | Land capability (nonirrigated): 2w                                           | 10                      |
| 3962               | Hastings silty<br>clay loam, 7 to | 106.4         | 10.4%      | Ecological SICE: Clayey (KU/5XYU5/NE)                                        |                         |
| 1                  | and y round y co                  |               |            |                                                                              |                         |

- Click on map unit name at left to view map unit description report
- Click Printable Version to print produces PDF file

## Print Soil Map

Add to Shopping Cart

20

?

8

iii 🔜 🕐

|                    |                                                                  |                 |                   |                |                   |                  | Printable |
|--------------------|------------------------------------------------------------------|-----------------|-------------------|----------------|-------------------|------------------|-----------|
| Soarch             |                                                                  |                 | ~                 | - Soil Man     |                   |                  |           |
| earch              |                                                                  |                 | 6                 |                |                   |                  |           |
| 4ap Unit L         | _egend                                                           |                 | 8                 | 📙 🔍 🔍 🖑 🎯 🗂    | 🗲 🖃 🚺 🖉 🐚         | Scale 1:12,500 - |           |
|                    |                                                                  |                 | 2                 |                | The second second |                  |           |
| Hamilton           | County, Nebras                                                   | ka (NE081)      | 8                 | Think I want   |                   |                  |           |
| Map Unit<br>Symbol | Map Unit Name                                                    | Acres in<br>AOI | Percent of<br>AOI | 13             |                   | 18               | A 2860 -  |
| 3820               | Butler silt loam,<br>0 to 1 percent<br>slopes                    | 2.2             | 0.2%              | Lepin Rd       | 3953 4 Rd         |                  |           |
| 3824               | Crete silt loam,<br>0 to 1 percent<br>slopes                     | 322.0           | 31.4%             |                | 3884              | 3886             |           |
| 3864               | Hastings silt<br>loam, 0 to 1<br>percent slopes                  | 373.1           | 36.4%             |                | R                 | 3982             | 3884      |
| 3866               | Hastings silt<br>loam, 1 to 3<br>percent slopes                  | 130.4           | 12.7%             | 24             |                   | 19               |           |
| 3870               | Hastings silty<br>clay loam, 3 to 7<br>percent slopes,<br>eroded | 57.4            | 5.6%              | A Ra           | 3866              |                  |           |
| 3952               | Fillmore silt<br>loam, frequently<br>ponded                      | 19.2            | 1.9%              | and the second | 3854              | 3864             |           |
| 3953               | Fillmore silt<br>loam, drained, 0<br>to 1 percent<br>slopes      | 10.8            | 1.1%              | 0 1            | 471ft             |                  | 7         |
| 3962               | Hastings silty<br>clay loam, 7 to                                | 106.4           | 10.4%             |                |                   |                  |           |

# Print Options

|                              | Printable Version Add to Shopping Cart                                                            |
|------------------------------|---------------------------------------------------------------------------------------------------|
| Printable Version Options    | s (2)                                                                                             |
| Report Options               |                                                                                                   |
| Title                        | Soil Map; Hamilton County, Nebraska                                                               |
| Subtitle (optional)          | <ul> <li>Area of Interest Name: (none defined)</li> <li>Custom Subtitle:</li> <li>None</li> </ul> |
| Map Options                  |                                                                                                   |
| Map Scale                    | 1:12,000 Set map scale                                                                            |
| Printed Sheet Size           | A (8.5" × 11") – 4 sheets  Select pape                                                            |
| Show UTM Coordinate<br>Ticks | ✓ size                                                                                            |
|                              | Cancel View                                                                                       |

# Explore Soil Information

Area of Interest (AOI)

Search

Soil Map

۲

Soil Data Explorer Shopping Cart (Free)

Printable Version Add to Shopping Cart

2

| Hamilton           | County, Nebras                                                   | ka (NE081)      | 8                 |
|--------------------|------------------------------------------------------------------|-----------------|-------------------|
| Map Unit<br>Symbol | Map Unit Name                                                    | Acres in<br>AOI | Percent of<br>AOI |
| 3820               | Butler silt loam,<br>0 to 1 percent<br>slopes                    | 2.2             | 0.2%              |
| 3824               | Crete silt loam,<br>0 to 1 percent<br>slopes                     | 322.0           | 31.4%             |
| 3864               | Hastings silt<br>loam, 0 to 1<br>percent slopes                  | 373.1           | 36.4%             |
| 3866               | Hastings silt<br>loam, 1 to 3<br>percent slopes                  | 130.4           | 12.7%             |
| 3870               | Hastings silty<br>clay loam, 3 to 7<br>percent slopes,<br>eroded | 57.4            | 5.6%              |
| 3952               | Fillmore silt<br>loam, frequently<br>ponded                      | 19.2            | 1.9%              |
| 3953               | Fillmore silt<br>loam, drained, 0<br>to 1 percent<br>slopes      | 10.8            | 1.1%              |
| 3962               | Hastings silty<br>clay loam, 7 to                                | 106.4           | 10.4%             |

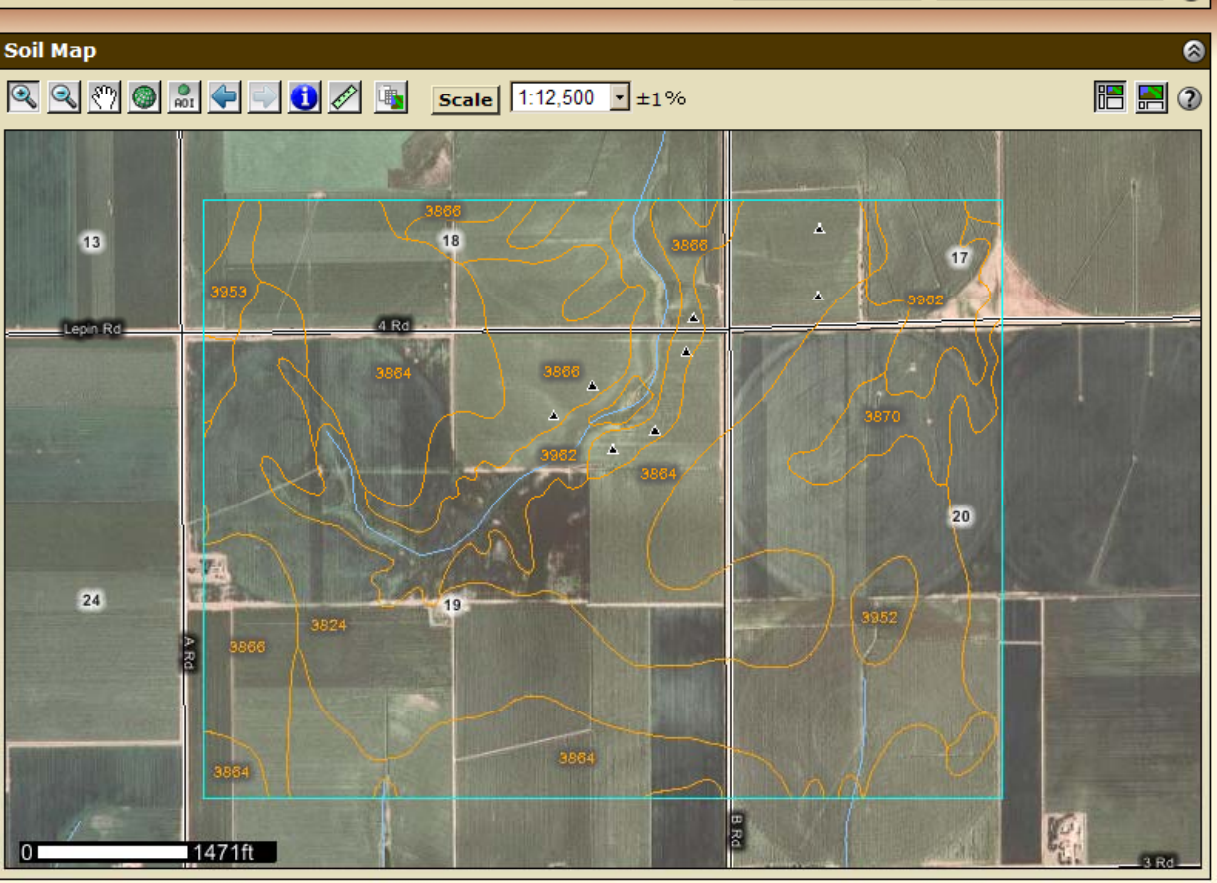

#### Soil Data Explorer Features

Filter the soil information by land use category

- Learn the terminology and concepts of soils and specific land uses
- View interpretive soil data and soil properties in the form of thematic maps, tables, and text description
- Access ecological site information
  Print individual maps and reports
  Add content to free Shopping Cart

### Soil Data Explorer - Help

| Area of Interest (AOI) Soil Map                                                                                                    | Soil Data Explorer Shoppin                                                                                                    | g Cart (Free)                                                                                                    |
|----------------------------------------------------------------------------------------------------|----------------------------------------------------------------------------------------------------|----------------------------------------------------------------------------------------------------|
| View Soil Information By Use: All Uses                                                                                                    | -                                                                                                    | Printable Version Add to Shopping Cart                                                                                                    |
| View Soil Information By Use: All Uses<br>Intro to Soils Suitabilities and<br>Search<br>Suitabilities and Limitations Ratings<br>Open All C<br>Building Site Development<br>Construction Materials<br>Disaster Recovery Planning<br>Land Classifications<br>Land Management<br>Military Operations<br>Recreational Development<br>Sanitary Facilities<br>Vegetative Productivity<br>Waste Management<br>Water Management | Soil Map<br>Soil Map<br>Soil Map<br>Soil Map<br>Soil Map<br>Soil Map<br>Soil Map<br>Soil Map<br>Soil Map<br>Soil Map<br>Soil Map<br>Soil Map<br>Soil Map<br>Soil Map<br>Soil Map<br>Soil Soil Map<br>Soil Soil Map<br>Soil Soil Map<br>Soil Soil Map<br>Soil Soil Map<br>Soil Soil Map<br>Soil Soil Map<br>Soil Soil Soil Soil Soil Soil Soil Soil | Soil Data Explorer       The third step in using Web Soil Survey is to explore the available information about your interest.       Image: Constraint of the step in using the provides several ways of getting the information you need.         Finding relevant information       The match of the button bar.         You can limit your view of soil information to a specific use, such as cropland, forestland, rangeland, or urban development, by selecting the use from the drop-down list on the button bar.         View Soil Information By Use:       All Uses Cropland Explore the selecting the use for the drop-down list on the button bar. |
| Vegetative Productivity<br>Waste Management<br>Water Management                                                                                                    | (?) (※)     (?) (※)       (?) (※)     (?) (※)       (?) (※)     (?) (※)       (?) (※)     (?) (※)       (?) (※)     (?) (※)                                                                                                    | View Soil Information By Use: All Uses<br>All Uses<br>Cropland<br>Forestland<br>Hayland/Pastureland<br>Horticulture<br>Rangeland<br>Recreation<br>Urban Uses                                                                                                    |

### Soil Data Explorer - Intro

| Area of Interest (AOI) Soil Map Soil                                                                                                    | l Data Explorer | Shopping Cart (Free)          |           |        |
|----------------------------------------------------------------------------------------------------|-----------------|-------------------------------|-----------|--------|
| View Soil Information By Use                                                                                                    |                 |                               |           |        |
|                                                                                                    |                 |                               |           | _      |
| Intro to Soils Suitabilities and Limitations                                                                                                    | for Use         | Soil Properties and Qualities | Ecologica | l Site |
| Search 😵                                                                                                    |                 |                               |           |        |
| Table of Contents                                                                                                    |                 |                               |           |        |
| View Selected Topics                                                                                                    |                 |                               |           | 8      |
| <ul> <li>All Uses</li> <li>Introduction to Soils</li> <li>Soils 101</li> <li>Information for Land Users</li> <li>Cropland</li> <li>Land capability classification</li> <li>Soil erosion and crop production</li> <li>Cropland management</li> <li>Forestland</li> <li>Grazed Forestland</li> <li>Forest Canopy</li> <li>Forest Overstory</li> <li>Forest Understory</li> <li>Forest Productivity</li> <li>Forestland Ecological Sites</li> <li>Forestland Management</li> <li>Agroforestry</li> <li>Pastureland and Hayland</li> <li>Forage</li> <li>Pastureland Condition</li> <li>Horticulture</li> <li>Nutrient Management</li> <li>Pest Management</li> <li>Native Plants</li> <li>Selecting the Right Tree</li> <li>Attracting Butterflies</li> <li>Ground Covers for Steep Slopes</li> <li>Terracing</li> </ul> |                 |                               |           |        |
| one                                                                                                    |                 |                               |           |        |

### Soil Data Explorer - Intro

| Area of Interest (AOI) Soil Map Soil                                                                                                    | Data Explorer Shopping Cart (Free)                                                                                                    |
|----------------------------------------------------------------------------------------------------|----------------------------------------------------------------------------------------------------|
| View Soil Information By Use: All Uses                                                                                                    | Printable Version Add to Shopping Cart (?)                                                                                                    |
| Intro to<br>Soils Suitabilities and<br>Limitations for Use Qualities                                                                                                    | s and Ecological Site Soil<br>Assessment Reports                                                                                                    |
| Search 🙂                                                                                                    | Content 😔                                                                                                    |
| Table of Contents 🛛 😚                                                                                                    | All Uses                                                                                                    |
| View Selected Topics 🕜                                                                                                    | Cropland                                                                                                    |
| All Uses Introduction # Noils Soils # Soils # Introduction for Land Users Introduction for Land Users Introduction for Land Users Introduction for Land Users                                           | Cropland is defined as a land cover or land use category that includes areas used for the production of adapted crops for harvest. Two subcategories of cropland are recognized: cultivated and noncultivated. Cultivated cropland is land that is used for either row crops or lose-grown crops. Hayland or pastureland that is in a rotation with row crops or close-grown as also is considered cultivated cropland. Noncultivated cropland includes permanent hayland and horticultural cropland.<br>Reference:                                                                                                    |
| Soil erosion and crop production                                                                                                    | "2001 Annual NRI Glossary of Key Terms," National Resources Inventory, USDA, NRCS                                                                                                    |
| Grazed Forestland     Grazed Forestland     Forest Canopy     Forest Overstory     Forest Understory     Forest Productivity     Forestland Ecological Sites     Forestland Management     Agroforestry | Land capability classification<br>Determinations of land capability involve consideration of the risks of land damage from erosion<br>and other causes and the difficulties in land use resulting from physical land characteristics and<br>from climate. Land capability, as used in the USA, is an expression of the effect of physical land<br>characteristics and climate on the suitability of soils for crops that require regular tillage, for<br>grazing, for woodland, and for wildlife habitat.<br>Land capability classification shows, in a general way, the suitability of soils for most kinds of<br>field crops. Crops that require special management are excluded. The soils are grouped<br>according to their limitations for field crops, the risk of damage if they are used for crops, and<br>the way they respond to management. The criteria used in grouping the soils do not include<br>major and generally expensive landforming that would change slope, depth, or other |

 Check item(s) in list, then click View Selected Topics to display text

### Filter Information by Land Use

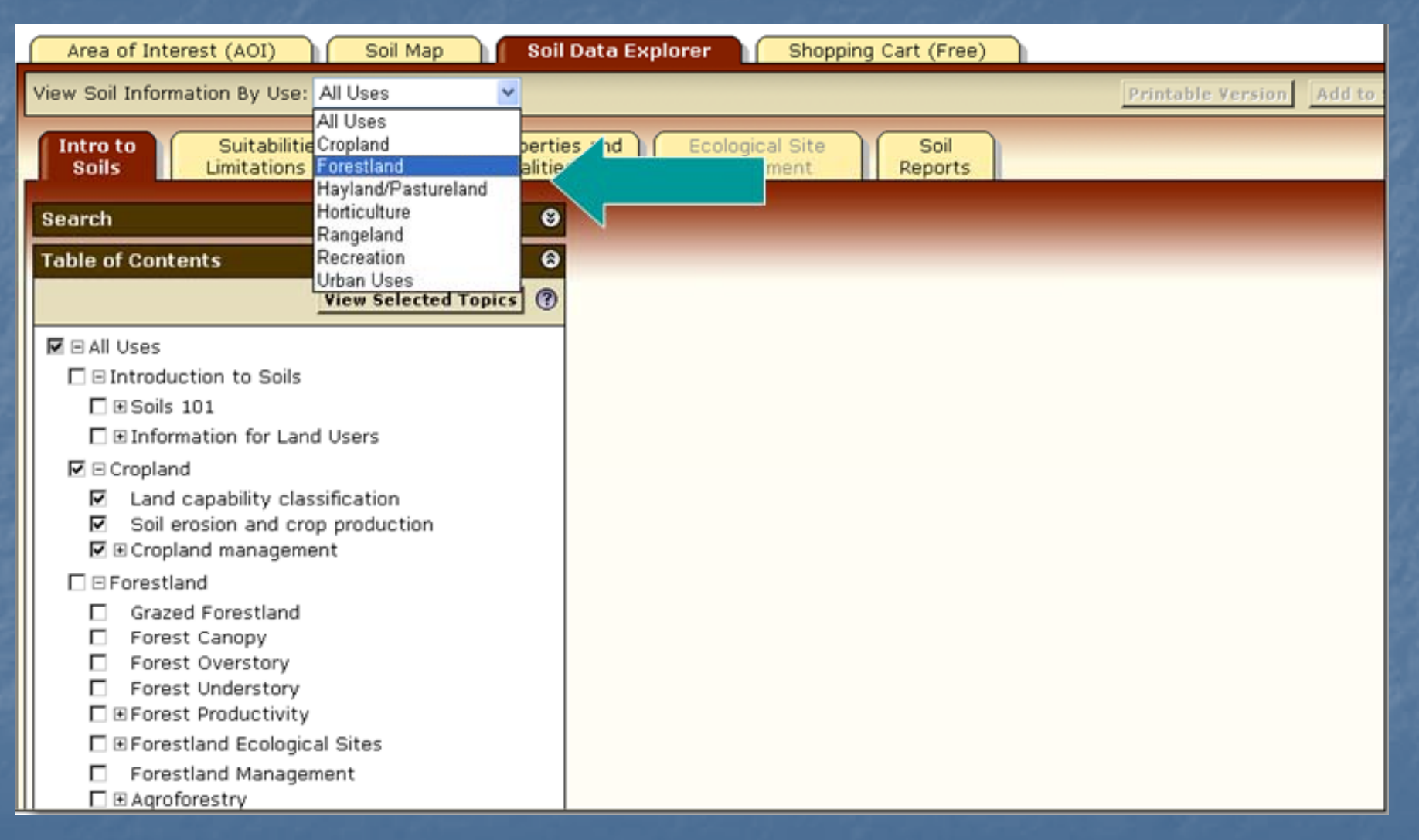

Select a specific land use from drop down list to filter content on the Soil Data Explorer tab.

### Forestland Information

| Area of Interest (AOI)       Soil Map         View Soil Information By Use:       Forestland         Intro to Forestland       Suitabilities and L                                                                                                    | Soil Data Explorer Sho                                        |
|----------------------------------------------------------------------------------------------------|---------------------------------------------------------------|
| Search<br>Table of Contents<br>View Selected Topics                                                                                                    |                                                               |
| <ul> <li>Forestland</li> <li>Grazed Forestland</li> <li>Forest Canopy</li> <li>Forest Overstory</li> <li>Forest Understory</li> <li>Forest Productivity</li> <li>Site Index</li> <li>Forestland Ecological Sites</li> <li>Succession and Retrogression</li> <li>Historic Climax Plant Community</li> <li>Naturalized Plant Community</li> <li>Forestland Management</li> <li>Agroforestry</li> <li>Alley Cropping</li> <li>Forest Farming</li> <li>Riparian Forest Buffers</li> <li>Silvopasture</li> <li>Windbreaks</li> <li>Special Applications</li> <li>Where Does Agroforestry Apply?</li> </ul> | List of topics<br>narrowed to those<br>related to Forestland. |
| View Selected Top                                                                                                    | pics                                                          |

# Shopping Cart

| Area of Interest (AOI) Soil Map Soi                                                                                                    | Data Explorer Shopping Cart (Free)                                                                                                    |
|----------------------------------------------------------------------------------------------------|----------------------------------------------------------------------------------------------------|
| View Soil Information By Use: All Uses                                                                                                    | Printable Version Add to Shopping Cart (?)                                                                                                    |
| Intro to<br>Soils Suitabilities and<br>Limitations for Use Qualitie                                                                                                    | es and Ecological Site Soil<br>Assessment Reports                                                                                                    |
| Search 😌                                                                                                    | Content                                                                                                    |
| Table of Contents 😪                                                                                                    | All Uses                                                                                                    |
| View Selected Topics                                                                                                    | Cropland                                                                                                    |
| <ul> <li>All Uses</li> <li>Introduction to Soils</li> <li>Soils 101</li> <li>Information for Land Users</li> <li>Cropland</li> <li>Land capability classification</li> <li>Soil erosion and crop production</li> <li>Cropland management</li> </ul> | Cropland is defined as a land cover or land use category that includes areas used for the production of adapted crops for harvest. Two subcategories of cropland are recognized: cultivated and noncultivated. Cultivated cropland is land that is used for either row crops or close-grown crops. Hayland or pastureland that is in a rotation with row crops or close-grown crops also is considered cultivated cropland. Noncultivated cropland includes permanent hayland and horticultural cropland.<br>Reference:<br>"2001 Annual NRI Glossary of Key Terms," National Resources Inventory, USDA, NRCS<br>Land capability classification |
| Forestland     Grazed Forestland     Forest Canopy     Forest Overstory     Forest Understory     Eforest Productivity                                                                                                    | Determinations of land capability involve consideration of the risks of land damage from<br>erosion and other causes and the difficulties in land use resulting from physical land<br>characteristics and from climate. Land capability, as used in the USA, is an expression of<br>the effect of physical land characteristics and climate on the suitability of soils for crops<br>that require regular tillage, for grazing, for woodland, and for wildlife habitat.<br>Land capability classification shows, in a general way, the suitability of soils for most kinds                                                                     |
| □                                                                                                    | of field crops. Crops that require special management are excluded. The soils are grouped according to their limitations for field crops, the risk of damage if they are used for crops, and the way they resoond to management. The criteria used in grouping the soils do not                                                                                                    |

Any material displayed in right-hand panel (intro text, maps, tables, etc) can be added to the free Shopping Cart for later retrieval. All added content is bundled into a single PDF file for download or printing.

## Suitabilities and Limitations

| Area of Interest (AOI) Soil Map           | Soil Data Explorer Shopping Cart (Free)               |
|-------------------------------------------|-------------------------------------------------------|
| View Soil Information By Use: All Uses    | Printable Version Add to Shopping Cart (1)            |
| Intro to<br>Soils Limitations for Use Qua | erties and Ecological Site Soil<br>Assessment Reports |
| Search                                    | 😌 🗧 Soil Map 🛛 🕹                                      |
| Suitabilities and Limitations Ratings     | 🚳 👵 🔍 🔍 🕐 🎯 🚉 🗣 💭 🚺 🖉 🌆 Scale 1:16,900 💌 ±1% 🔚 📰 🕐    |
| Open All Close All                        |                                                       |
| Building Site Development                 |                                                       |
| Corrosion of Concrete                     |                                                       |
| Corrosion of Steel                        |                                                       |
| View Description View Rati                |                                                       |
| View Options (?                           |                                                       |
| Map 🖓                                     |                                                       |
| Table 🔽                                   |                                                       |
| Component Breakdown<br>and Rating Reasons |                                                       |
| Vumeric Values                            |                                                       |
| Description of Rating                     |                                                       |
| Rating Options                            |                                                       |

- Display a variety of interpretations as a thematic map.
- Open a category folder, then select desired interpretation. Click View Rating

## **Display Interpretive Map**

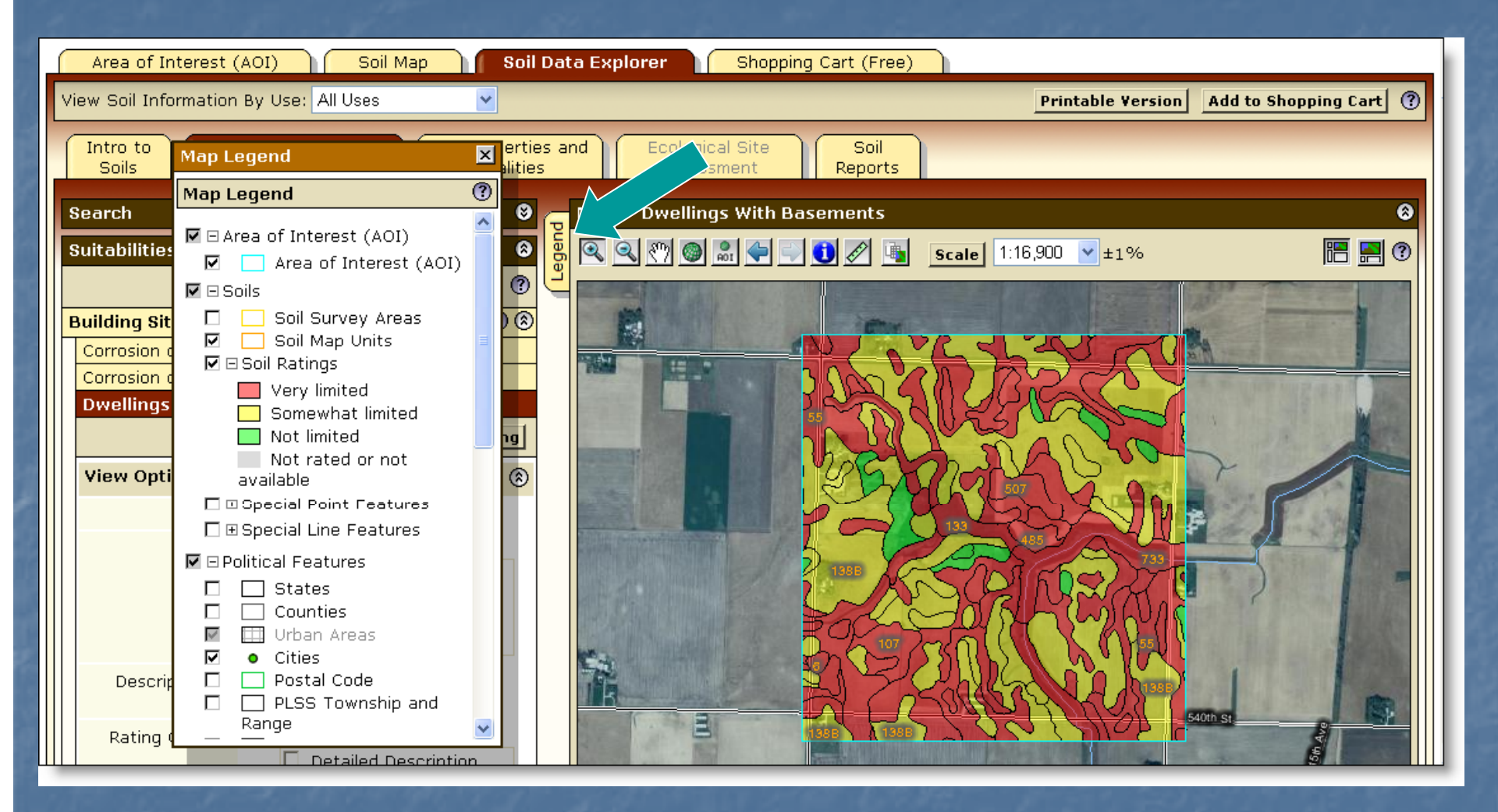

Click Legend tab to display map legend. Table below map shows rating and limiting features of each soil in Summary Report.

# Summary Report

| Summar             | y by Map Unit — B                                    | uena Vista C        | ounty, Iowa                 |                                       |                 | ۲                 |
|--------------------|------------------------------------------------------|---------------------|-----------------------------|---------------------------------------|-----------------|-------------------|
| Map unit<br>symbol | Map unit name                                        | Rating              | Component name<br>(percent) | Rating reasons<br>(numeric<br>values) | Acres<br>in AOI | Percent of<br>AOI |
| 6                  | Okoboji silty clay<br>loam, 0 to 1<br>percent slopes | Very limited        | Okoboji, ponded<br>(95%)    | Depth to<br>saturated zone<br>(1.00)  | 2.7 0.          | ' 0.3%            |
|                    |                                                      |                     |                             | Shrink-swell<br>(1.00)                |                 |                   |
|                    |                                                      |                     |                             | Ponding (1.00)                        |                 |                   |
|                    |                                                      | Knoke, ponde        | Knoke, ponded (5%)          | Ponding (1.00)                        |                 |                   |
|                    |                                                      |                     |                             | Depth to<br>saturated zone<br>(1.00)  |                 |                   |
|                    |                                                      |                     |                             | Shrink-swell<br>(1.00)                |                 |                   |
| 34B                | Estherville sandy<br>Ioam, 2 to 5<br>percent slopes  | Not limited         | Estherville (90%)           |                                       | 1.3             | 0.2%              |
| 55                 | Nicollet loam, 1 to<br>3 percent slopes              | Very limited        | Nicollet (90%)              | Depth to<br>saturated zone<br>(1.00)  | 201.2           | 25.5%             |
| 62C                | Storden loam, 5 to<br>9 percent slopes               | Not limited         | Storden (85%)               |                                       | 25.3            | 3.2%              |
| 62D                | Storden loam, 9 to<br>14 percent slopes              | Somewhat<br>limited | Storden (85%)               | Slope (0.63)                          | 10.8            | 1.4%              |
| 62E                | Storden loam, 14<br>to 18 percent<br>slopes          | Very limited        | Storden (85%)               | Slope (1.00)                          | 2.2             | 0.3%              |
| 73C                | Salida gravelly                                      | Not limited         | Salida (90%)                |                                       | 1.1             | 0.1%              |

#### Interpretation Description and Rating Options Used

0

۲

#### **Description – Dwellings with Basements**

Dwellings are single-family houses of three stories or less. For dwellings with basements, the foundation is assumed to consist of spread footings of reinforced concrete built on undisturbed soil at a depth of about 7 feet.

The ratings for dwellings are based on the soil properties that affect the capacity of the soil to support a load without movement and on the properties that affect excavation and construction costs. The properties that affect the load-supporting capacity include depth to a water table, ponding, flooding, subsidence, linear extensibility (shrink-swell potential), and compressibility. Compressibility is inferred from the Unified classification. The properties that affect the ease and amount of excavation include depth to a water table, ponding, flooding, slope, depth to bedrock or a cemented pan, hardness of bedrock or a cemented pan, and the amount and size of rock fragments.

Rating class terms indicate the extent to which the soils are limited by all of the soil features that affect building site development. "Not limited" indicates that the soil has features that are very favorable for the specified use. Good performance and very low maintenance can be expected. "Somewhat limited" indicates that the soil has features that are moderately favorable for the specified use. The limitations can be overcome or minimized by special planning, design, or installation. Fair performance and moderate maintenance can be expected. "Very limited" indicates that the soil has one or more features that are unfavorable for the specified use. The limitations generally cannot be overcome without major soil reclamation, special design, or expensive installation procedures. Poor performance and high maintenance can be expected.

#### Rating Options — Dwellings with Basements

Aggregation Method: Dominant Condition

Component Percent Cutoff: None Specified

Tie-break Rule: Higher

### Soil Properties and Qualities

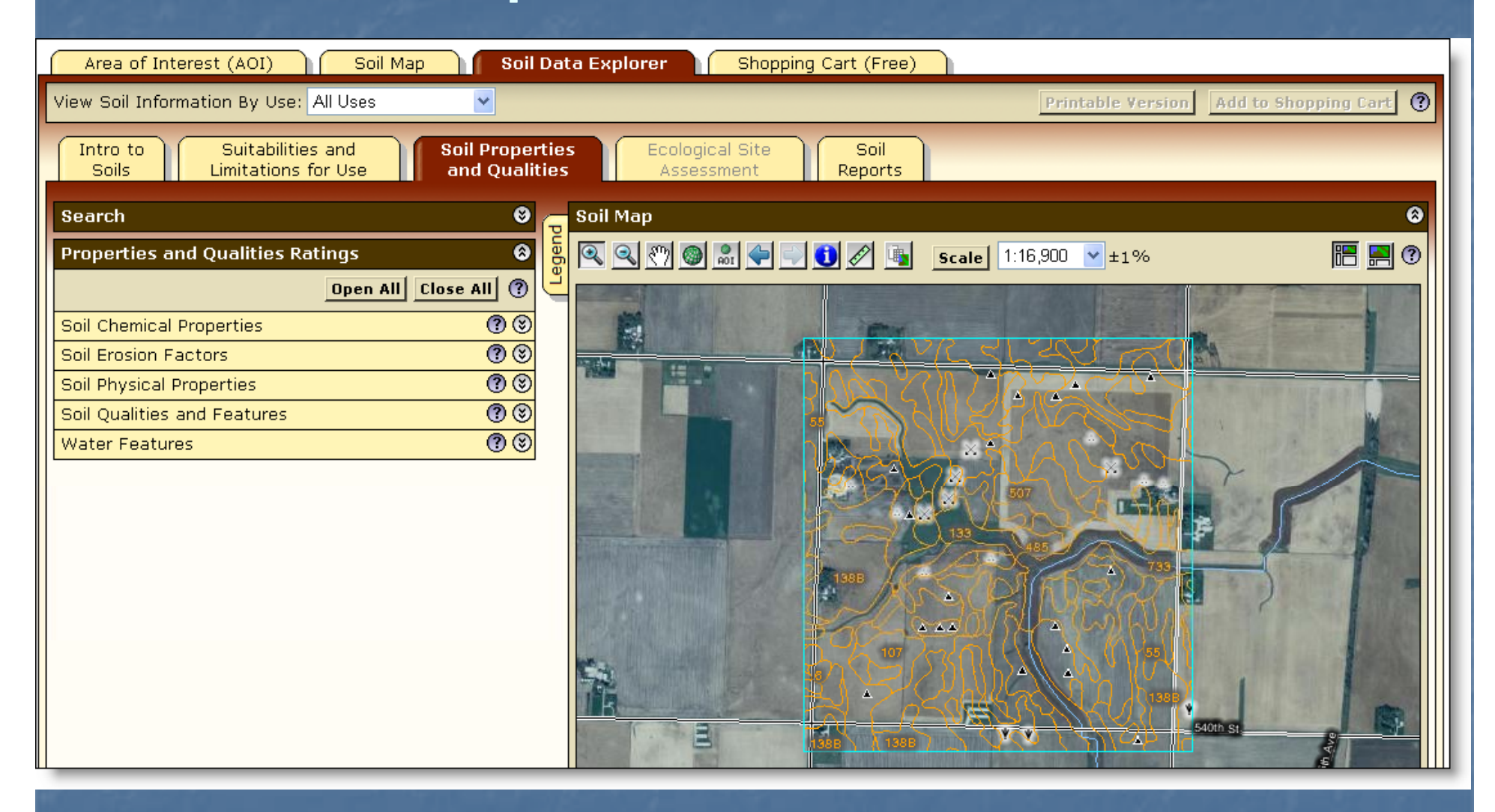

# Select Property or Quality

| Area of Interest (AOI) Soil Map Soil                                             | Data Explorer Shopping Cart (Free)                   |              |
|----------------------------------------------------------------------------------|------------------------------------------------------|--------------|
| View Soil Information By Use: All Uses                                           | Printable Version Add to Sho                         | pping Cart ဈ |
| Intro to<br>Soils Suitabilities and<br>Limitations for Use and Qualit            | ties Ecological Site Soil<br>Lies Assessment Reports |              |
| Search 😵                                                                         | Soil Map                                             | 8            |
| Properties and Qualities Ratings            Open All         Close All         ? | Scale         1:16,900         ≥ ±1%                 |              |
| Soil Chemical Properties 🕜 🛞                                                     |                                                      |              |
| Soil Erosion Factors                                                             |                                                      |              |
| Soil Physical Properties 0 ©                                                     |                                                      |              |
| AASHTO Group Classification (Surface)                                            |                                                      | 6            |
| Depth to a Selected Soil Restrictive Layer                                       |                                                      |              |
| Drainage Class                                                                   |                                                      | 330          |
| View Description View Rating                                                     |                                                      | 1            |
| View Options (?) (?)                                                             |                                                      |              |
| Мар                                                                              |                                                      |              |
| Table 🔽                                                                          |                                                      |              |
| Description of Rating                                                            |                                                      |              |
| Rating Options                                                                   |                                                      | 5th Ave      |
| Detailed Description                                                             | 0 1862ft                                             |              |
| Advanced Options (?) (8)                                                         |                                                      |              |

#### **Display Results** Area of Interest (AOI) Soil Map Soil Data Explorer Shopping Cart (Free) ~ View Soil Information By Use: All Uses Printable Version Add to Shopping Cart (?) × operties Ecological Site Soil Intro to Map Legend ualities Soils Assessment Reports 0 Map Legend Map — Drainage Class 0 Search 8 ~ egend ☑ □ Area of Interest (AOI) 🔍 🔍 🕘 🏽 🖕 🔜 🕑 🖉 哇 Scale 1:16,900 🔽 ±1% | 🔚 🔜 🕐 0 Properties Area of Interest (AOI) 0 🔽 🗆 Soils Soil Survey Areas ۲ Soil Chemica Soil Map Units ۲ Soil Erosion 🔽 🗆 Soil Ratings ۲ Soil Physical Excessively drained ۲ Soil Qualitie Somewhat excessively drained AASHTO G Well drained Depth to a Moderately well drained Depth to A Somewhat poorly Drainage drained Poorly drained ng Very poorly drained View Opti ۲ Not rated or not available □ 🗄 Special Point Features □ 🗄 Special Line Features 🔽 🗆 Political Features Descrip States Y Rating Options 🗖 Detailed Description 1862ft 38 Advanced Options Tables — Drainage Class — Summary By Map Unit 0

| Tables — Draiı                                   | nage Class — Summary By                                   | Map Unit                        |                 | 8              |
|--------------------------------------------------|-----------------------------------------------------------|---------------------------------|-----------------|----------------|
| Summary by Map Unit — Buena Vista County, Iowa 🛞 |                                                           |                                 |                 |                |
| Map unit<br>symbol                               | Map unit name                                             | Rating                          | Acres in<br>AOI | Percent of AOI |
| 6                                                | Okoboji silty clay loam, 0 to<br>1 percent slopes         | Very poorly drained             | 2.7             | 0.3%           |
| 34B                                              | Estherville sandy loam, 2 to<br>5 percent slopes          | Somewhat excessively<br>drained | 1.3             | 0.2%           |
| 55                                               | Nicollet loam, 1 to 3 percent<br>slopes                   | Somewhat poorly drained         | 201.2           | 25.5%          |
| 62C                                              | Storden loam, 5 to 9 percent<br>slopes                    | Well drained                    | 25.3            | 3.2%           |
| 62D                                              | Storden loam, 9 to 14<br>percent slopes                   | Well drained                    | 10.8            | 1.4%           |
| 62E                                              | Storden loam, 14 to 18<br>percent slopes                  | Well drained                    | 2.2             | 0.3%           |
| 73C                                              | Salida gravelly sandy loam,<br>5 to 9 percent slopes      | Excessively drained             | 1.1             | 0.1%           |
| 107                                              | Webster silty clay loam, 0 to<br>2 percent slopes         | Poorly drained                  | 93.3            | 11.8%          |
| 133                                              | Colo silty clay loam, 0 to 2<br>percent slopes            | Poorly drained                  | 14.2            | 1.8%           |
| 138B                                             | Clarion loam, 2 to 5 percent<br>slopes                    | Well drained                    | 277.7           | 35.2%          |
| 138C2                                            | Clarion loam, 5 to 9 percent<br>slopes, moderately eroded | Well drained                    | 54.5            | 6.9%           |
| 203                                              | Cylinder loam, deep, 0 to 2<br>percent slopes             | Somewhat poorly drained         | 3.2             | 0.4%           |

| Change Land Uses                                                                                                    |   |
|----------------------------------------------------------------------------------------------------|---|
| Area of Interest (AOI)       Soil Map       Soil / at       CI       Shopping Cart (Free)         View Soil Information By Use:       Cropland       Printable Version       Add to Shopping Cart         Intro to       Suitabilities and       Soil Properties and       Ecological Site       Soil         Cropland       Limitations for Use       Oualities       Assessment       Reports                                                                                                    | 0 |
| Search & Son Map<br>Suitabilities and Limitations Ratings &<br>Den All Close All ()<br>Building Site Development () ()<br>Disaster Recovery Planning () ()<br>Land Classifications () ()<br>Waste Management () ()<br>Water Management () ()<br>Water Management () ( |   |

#### **Ecological Site Name Map**

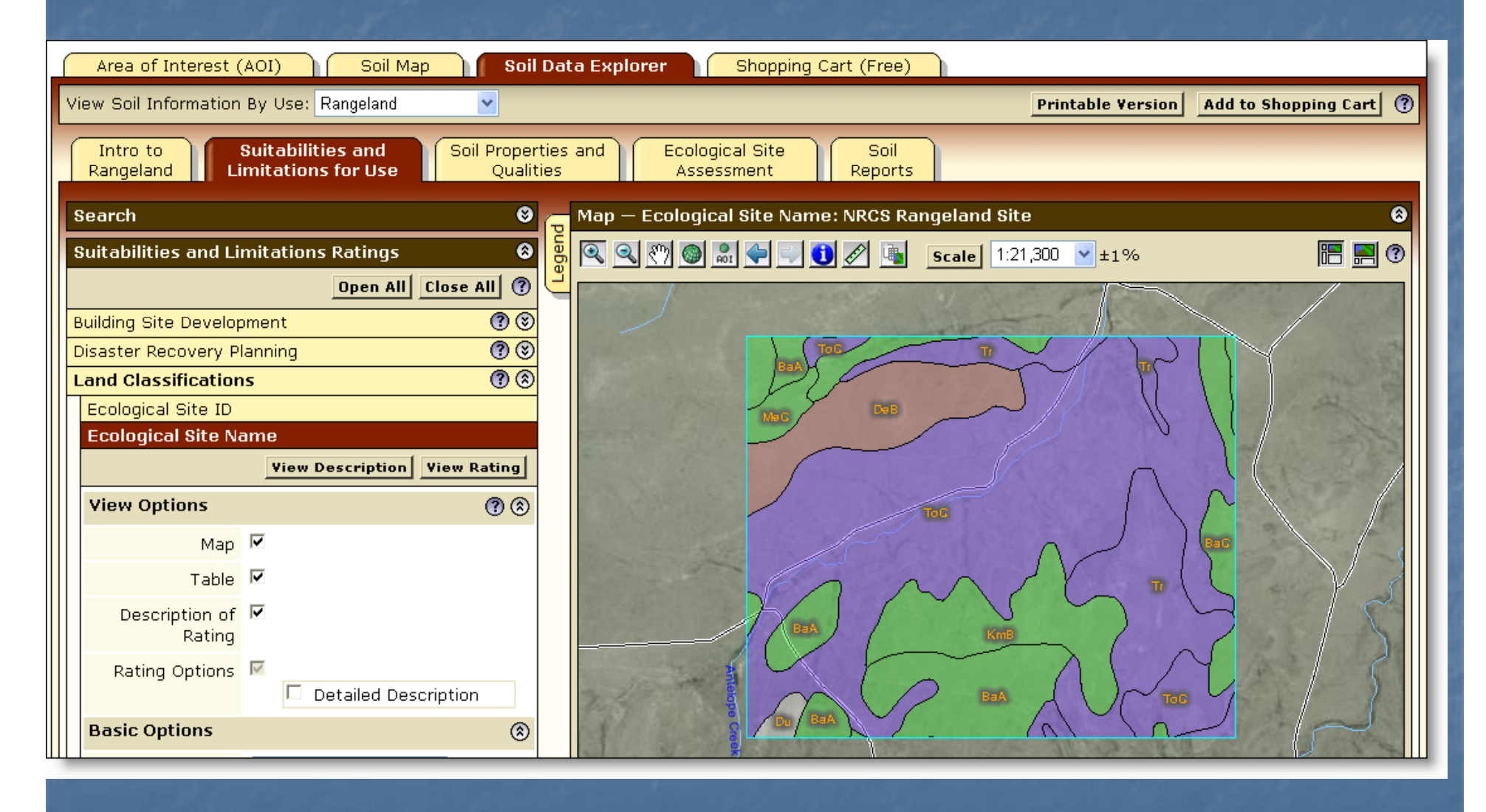

#### **Ecological Site Assessment**

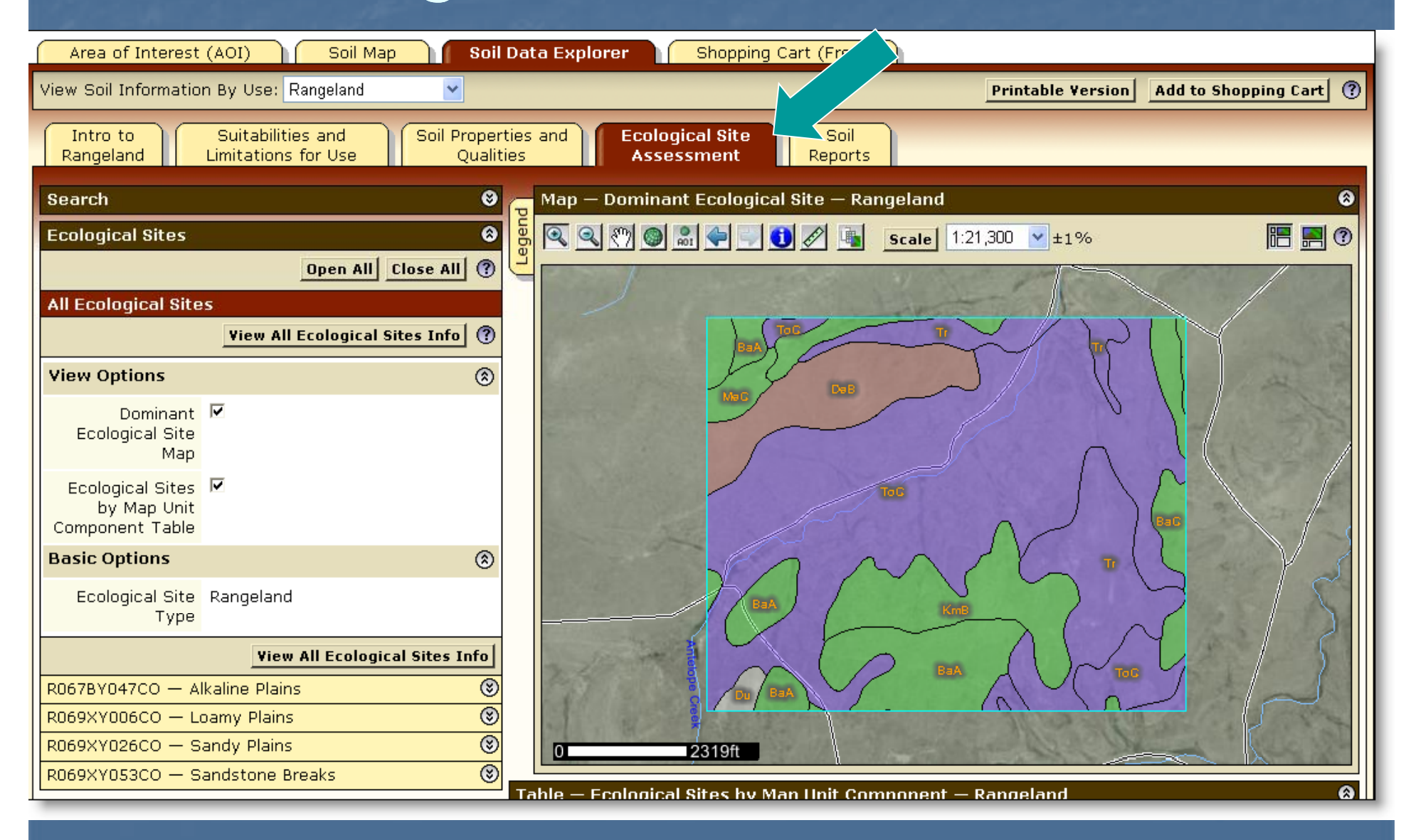
## View Soil Data Reports

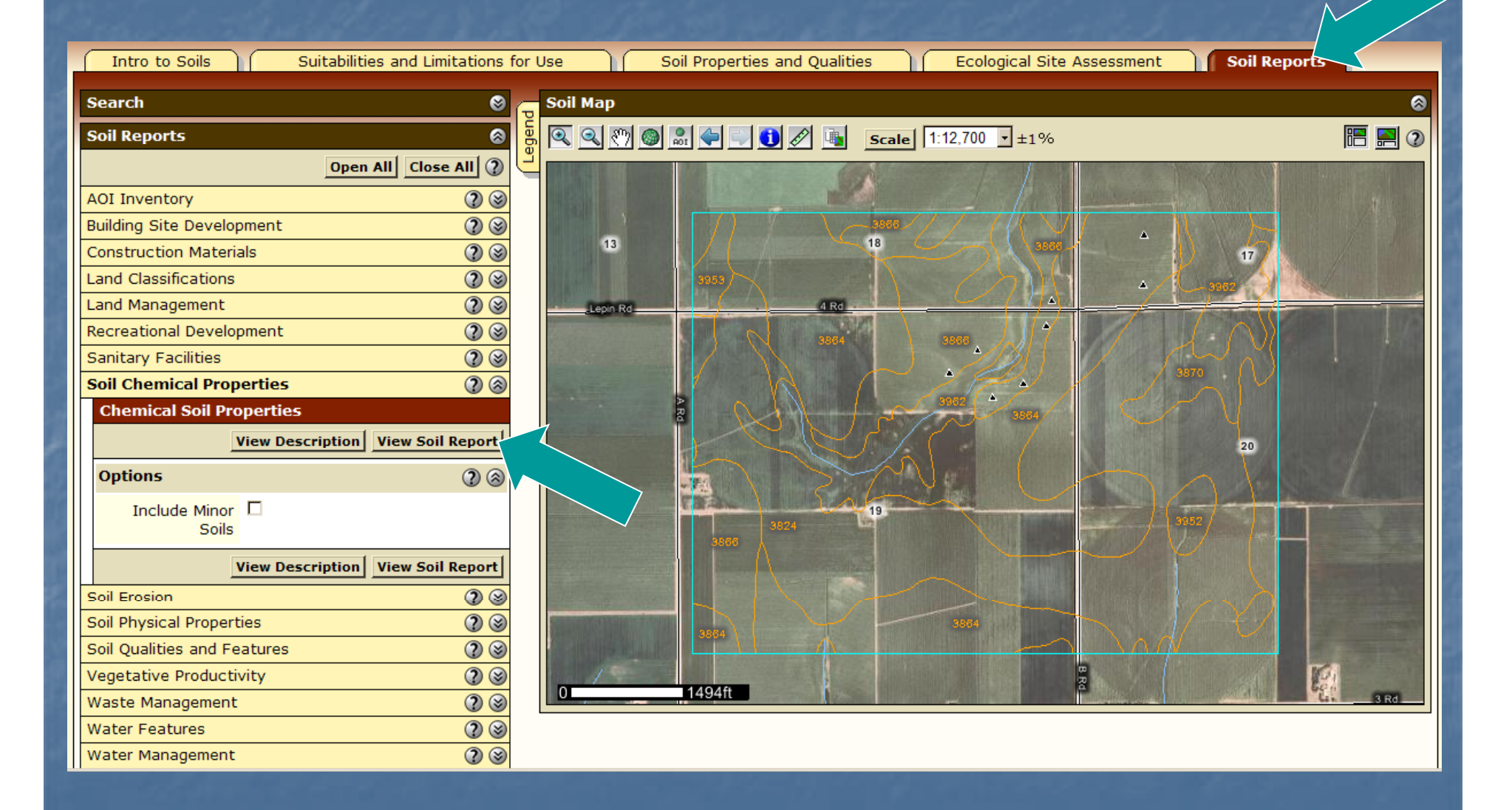

### **Chemical Soil Properties Report**

### **Report — Chemical Soil Properties**

8

### Hamilton County, Nebraska

| Map symbol and soil name                          | Depth | Cation-<br>exchange<br>capacity | Effective<br>cation-<br>exchange<br>capacity | Soil<br>reaction | Calcium<br>carbonate | Gypsum | Salinity | Sodium<br>adsorption<br>ratio |
|---------------------------------------------------|-------|---------------------------------|----------------------------------------------|------------------|----------------------|--------|----------|-------------------------------|
|                                                   | In    | meq/100g                        | meq/100g                                     | pН               | Pct                  | Pct    | mmhos/cm |                               |
| 3820—Butler silt loam, 0 to<br>1 percent slopes   |       |                                 |                                              |                  |                      |        |          |                               |
| Butler                                            | 0-11  | 18-27                           | _                                            | 5.1-6.5          | 0                    | 0      | 0        | 0                             |
|                                                   | 11-32 | 30-40                           | _                                            | 5.6-7.8          | 0                    | 0      | 0        | 0                             |
|                                                   | 32-80 | 20-35                           | _                                            | 6.6-8.4          | 0-5                  | 0      | 0        | 0                             |
| 3824—Crete silt loam, 0 to<br>1 percent slopes    |       |                                 |                                              |                  |                      |        |          |                               |
| Crete                                             | 0-11  | 16-23                           | _                                            | 5.1-6.5          | 0                    | 0      | 0        | 0                             |
|                                                   | 11-14 | 20-31                           | _                                            | 5.6-6.0          | 0                    | 0      | 0        | 0                             |
|                                                   | 14-27 | 29-41                           | _                                            | 5.6-7.8          | 0                    | 0      | 0        | 0                             |
|                                                   | 27-30 | 19-33                           | _                                            | 7.4-8.4          | 1-5                  | 0      | 0        | 0                             |
|                                                   | 30-80 | 10-20                           | _                                            | 6.6-8.4          | 0-10                 | 0      | 0        | 0-1                           |
| 3864—Hastings silt loam, 0<br>to 1 percent slopes |       |                                 |                                              |                  |                      |        |          |                               |
| Hastings                                          | 0-12  | 22-31                           | —                                            | 5.1-6.5          | 0                    | 0      | 0        | 0                             |
|                                                   | 12-32 | 27-33                           | _                                            | 6.1-7.8          | 0                    | 0      | 0        | 0                             |
|                                                   | 32-40 | 25-30                           | _                                            | 6.1-8.4          | 0-5                  | 0      | 0        | 0                             |
|                                                   | 40-80 | 24-27                           | —                                            | 6.6-8.4          | 0-5                  | 0      | 0        | 0                             |
| 3866—Hastings silt loam, 1<br>to 3 percent slopes |       |                                 |                                              |                  |                      |        |          |                               |
| Hastings                                          | 0-12  | 22-31                           | -                                            | 5.1-6.5          | 0                    | 0      | 0        | 0                             |

Report is displayed below the soil map.

### Access Archived Soil Survey Publications

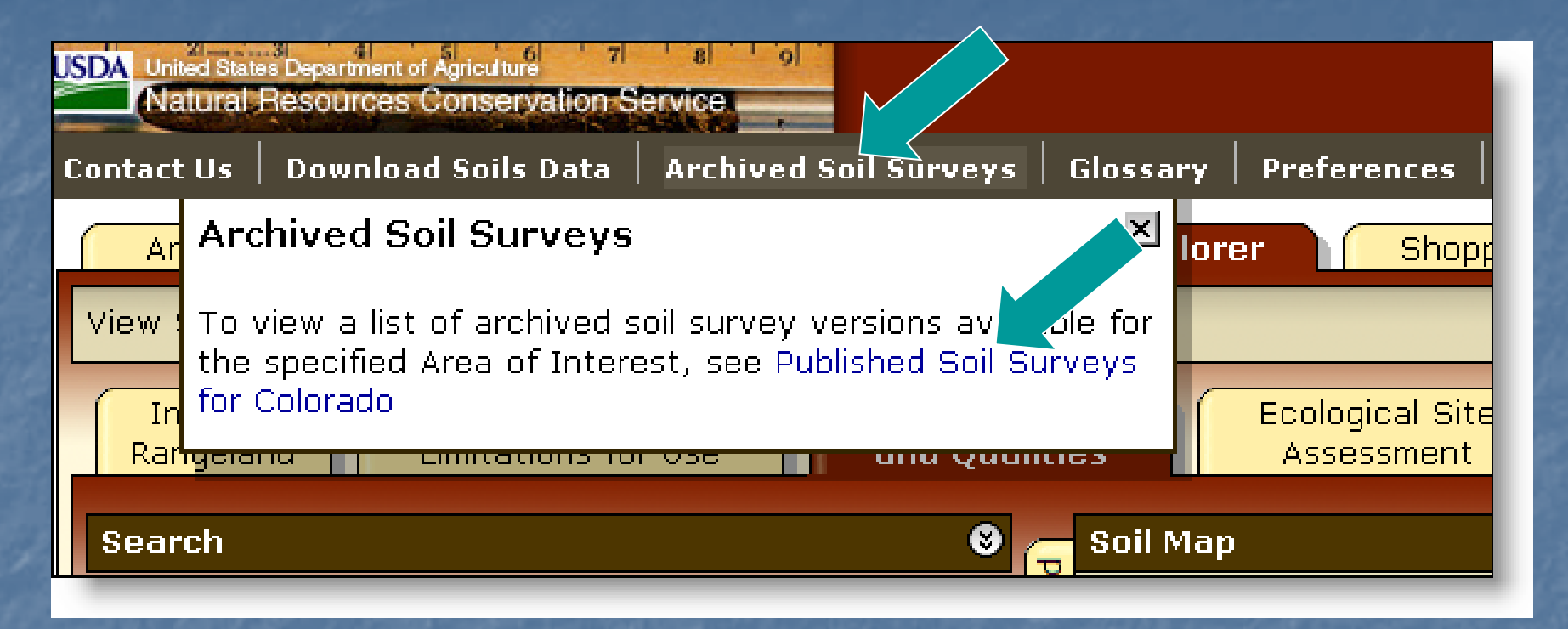

A listing of previous soil survey report publications for the Area of Interest is stored on an external web site. Click the highlighted link to go there.

|                                                                                                    | ite internet i                                                                                                    | FŻ.                                                                                     |                                                                                                    |                                                               |                                                                                               |                                                                                                    |
|----------------------------------------------------------------------------------------------------|----------------------------------------------------------------------------------------------------|-----------------------------------------------------------------------------------------|----------------------------------------------------------------------------------------------------|---------------------------------------------------------------|-----------------------------------------------------------------------------------------------|----------------------------------------------------------------------------------------------------|
| United States D                                                                                                    | atural Resources<br>onservation Service                                                                                                    |                                                                                         |                                                                                                    |                                                               |                                                                                               | Soils                                                                                                    |
| Soils Home About Us Search Soils Enter Keywords GO Soil Survey Web Soil Survey Soil Data Mart Soil Data Mart                                                                                                    | Soil Survey         Soil Use         Soil Education         Photo Gallery         Techn           Published Soil Surveys for Colorad         Soil surveys are being completed and published on a continu         information about the soils in a given area is available from the are available, the Web Soil Survey also provides access to the surveys having both tabular and spatial data in the Soil Data including new surveys as well as old ones dating back to 189 | nical Refer<br>Io<br>ing schedu<br>the <u>Soil Da</u><br>ne most cu<br>Mart. "Arc<br>9. | ences Partners<br>ule. As time passe<br><u>ata Mart,</u> which pro<br>urrent information.<br>chived PDF online" | nips   Co<br>s, the da<br>wides the<br>In the "I<br>refers to | ntact Us<br>ata in published su<br>e most current dat<br>Date″ column, the<br>any surveys pub | A A<br>rveys become dated. The official<br>a about the soils. If spatial data<br>word "current" is used for those<br>lished as PDF files on the Web, |
| <ul> <li>&gt; Status Maps</li> <li>&gt; Status Maps</li> <li>&gt; Soil Survey Schedule</li> <li>&gt; Global Climate<br/>Change</li> <li>&gt; National Soil<br/>Characterization Data</li> <li>&gt; Soil Climate Research</li> </ul> | PDF files require <u>Acrobat Reader</u> .<br>Follow these instructions to download both text and maps.<br>How to Save an Archived Soil Survey Publication to Your Local Machine (PDF; 2.8 MB)<br>For information about areas not included on the following list of soil survey publications or for ordering or obtaining information about reference                                                                                                    |                                                                                         |                                                                                                    |                                                               |                                                                                               |                                                                                                    |
| Stations<br>Soil Geochemistry<br>Spatial Database<br>Soil Research Results<br>Soil Geography<br>FOTG (county<br>technical guides)                                                                                                   | copies (CD-ROM or paper copy), contact:<br>State Conservationist<br>655 Parfet Street<br>Room E200C<br>Lakewood, CO 80215-5521<br>Phone: 720-544-2810<br>FAX: 720-544-2965                                                                                                    |                                                                                         |                                                                                                    |                                                               |                                                                                               |                                                                                                    |
| Find a Service Center                                                                                                    | Soil survey name (Follow links for online surveys.)                                                                                                    | Date                                                                                    | Paper copy<br>available                                                                                         | CD-<br>Rom                                                    | Archived PDF<br>online                                                                        | Web Soil Survey (generated<br>from official soil data)                                                                                               |
| <ul> <li>Find a Service Center</li> <li>States and Regions</li> </ul>                                                                                                    | Adams Area, Parts of Adams and Denver Counties Adams County                                                                                                    | Current                                                                                 | No                                                                                                    | No<br>Yes                                                     | No<br>Yes                                                                                     | Yes<br>No                                                                                                    |

### Access Glossary of Terms

### USDA United States Department of Agriculture 7 8 Natural Resources Conservation Service

Contact Us Download Soils Data Archived Soil Surveys Soil Survey Status Glossary Prevences Link Logout Help

### Area of Interest (AOI) Soil Data Explorer Shopping Cart (Free) Soil Map × Glossary View Soil Information By Use: All Uses Add to Shopping Cart able Version Glossarv Intro to Soils Suitabilities and Lim Soil Reports Many of the terms relating to landforms, geology, and geomorphology are defined in more detail in the "National Soil Survey Handbook." Search ABC soil III III (2 Soil Reports A soil having an A, a B, and a C horizon. Open All Close Ablation till AOI Inventory Loose, relatively permeable earthy material deposited during the downwasting of nearly static glacial ice, either contained within or accumulated on the Building Site Development surface of the glacier. Construction Materials AC soil Land Classifications A soil having only an A and a C horizon. Commonly, such soil formed in recent Land Management alluvium or on steep, rocky slopes. Recreational Development Aeration, soil Sanitary Facilities The exchange of air in soil with air from the atmosphere. The air in a well Soil Chemical Properties aerated soil is similar to that in the atmosphere; the air in a poorly aerated soil is considerably higher in carbon dioxide and lower in oxygen. **Chemical Soil Properties** Aggregate, soil View Description View Soil 20 Many fine particles held in a single mass or cluster. Natural soil aggregates, Options such as granules, blocks, or prisms, are called peds. Clods are aggregates produced by tillage or logging. Include Minor Alkali (sodic) soil Soils A soil having so high a degree of alkalinity (pH 8.5 or higher) or so high a View Description View Soil percentage of exchangeable sodium (15 percent or more of the total exchangeable bases), or both, that plant growth is restricted. Soil Erosion Alluvial cone Soil Physical Properties A semiconical type of alluvial fan having very steep slopes. It is higher, Soil Oualities and Features narrower, and steeper than a fan and is composed of coarser and thicker Vegetative Productivity layers of material deposited by a combination of alluvial episodes and (to a much lesser degree) landslides (debris flow). The coarsest materials tend to be Waste Management concentrated at the apex of the cone. Water Features

### Access the Free Shopping Cart

Area of Interest (AOI)

Soil Map

Soil Data Explorer Shopping Cart (Free)

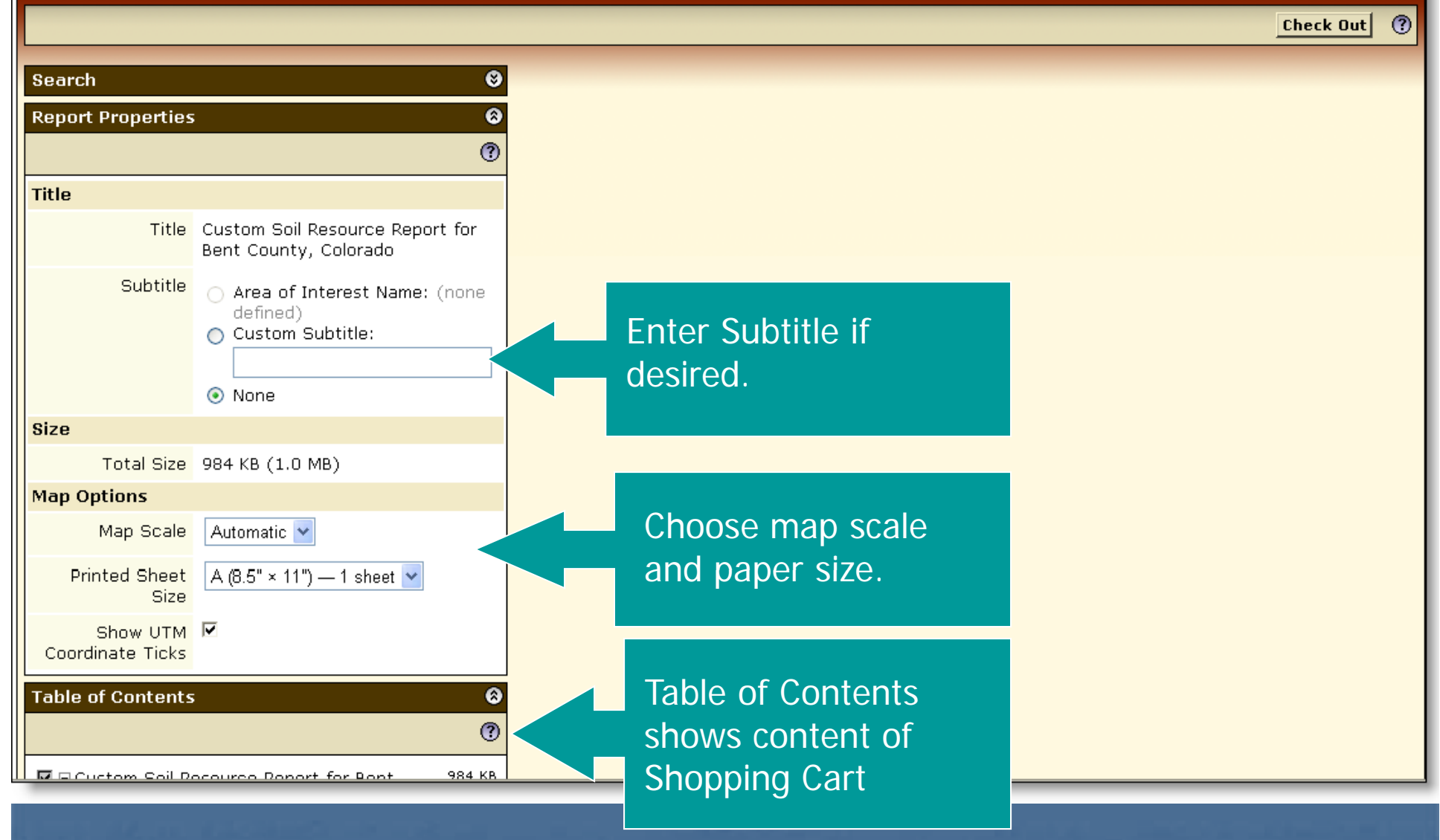

### Table of Contents

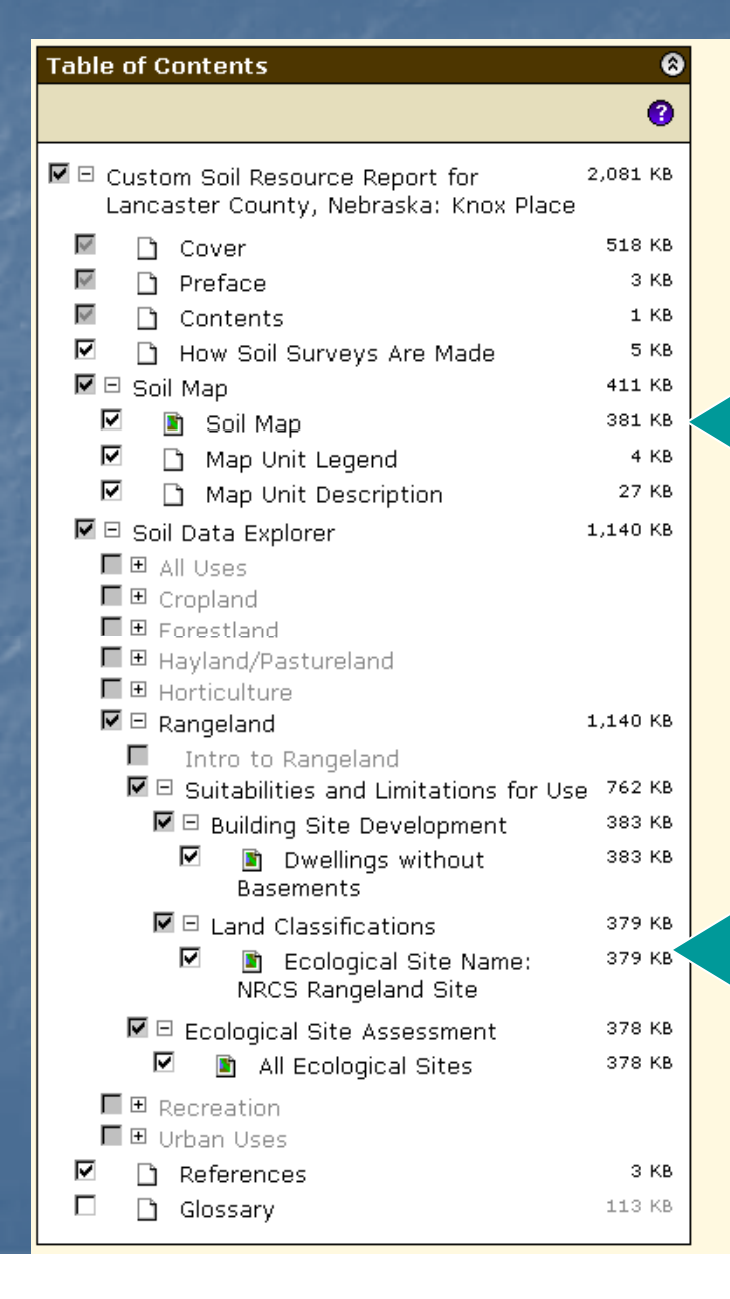

Soil map, map unit legend, and map unit descriptions are automatically added.

Items can be deselected by unchecking them on the list if you decide you do not want to get them. Additional items must be added in previous screens.

### Preview an Item

Area of Interest (AOI)

Soil Map Soil Data Explorer

Shopping Cart (Free)

| Search                                                       | 0                     |
|--------------------------------------------------------------|-----------------------|
| Report Properties                                            | 0                     |
| Table of Contents                                            | 0                     |
|                                                              | 3                     |
| ☑ ⊡ Custom Soil Resource Report for Bent<br>County, Colorado | 971 KB                |
| 🖾 🗋 Cover                                                    | 518 KB                |
| 🕅 🗋 Preface                                                  | зкв                   |
| 🖾 🗋 Contents                                                 | о кв                  |
| 🗹 🗋 How Soil Surveys Are Made                                | 5 KB                  |
| 🗹 🗉 Soil Map                                                 | 416 KB                |
| 🔽 📓 Soil Map                                                 | 379 KB                |
| 🗹 🗋 Map Unit Legend                                          | зкв                   |
| 🗹 🗋 Map Unit Description                                     | 33 KB                 |
| 🗹 🗆 Soil Data Explorer                                       | 24 KB                 |
| 🔽 🗆 All Uses                                                 | 24 KB                 |
| Soil Properties and Qualities                                | 24 KB                 |
| ☑ □ Soil Qualities and Features                              | 24 KB                 |
| Man Unit Name                                                | 12 KB                 |
| 🗹 🖹 Hydrologic Soil Group                                    | 13 KB                 |
| ☑ 🗋 References<br>□ 🗋 Glossary                               | <b>3 КВ</b><br>113 КВ |

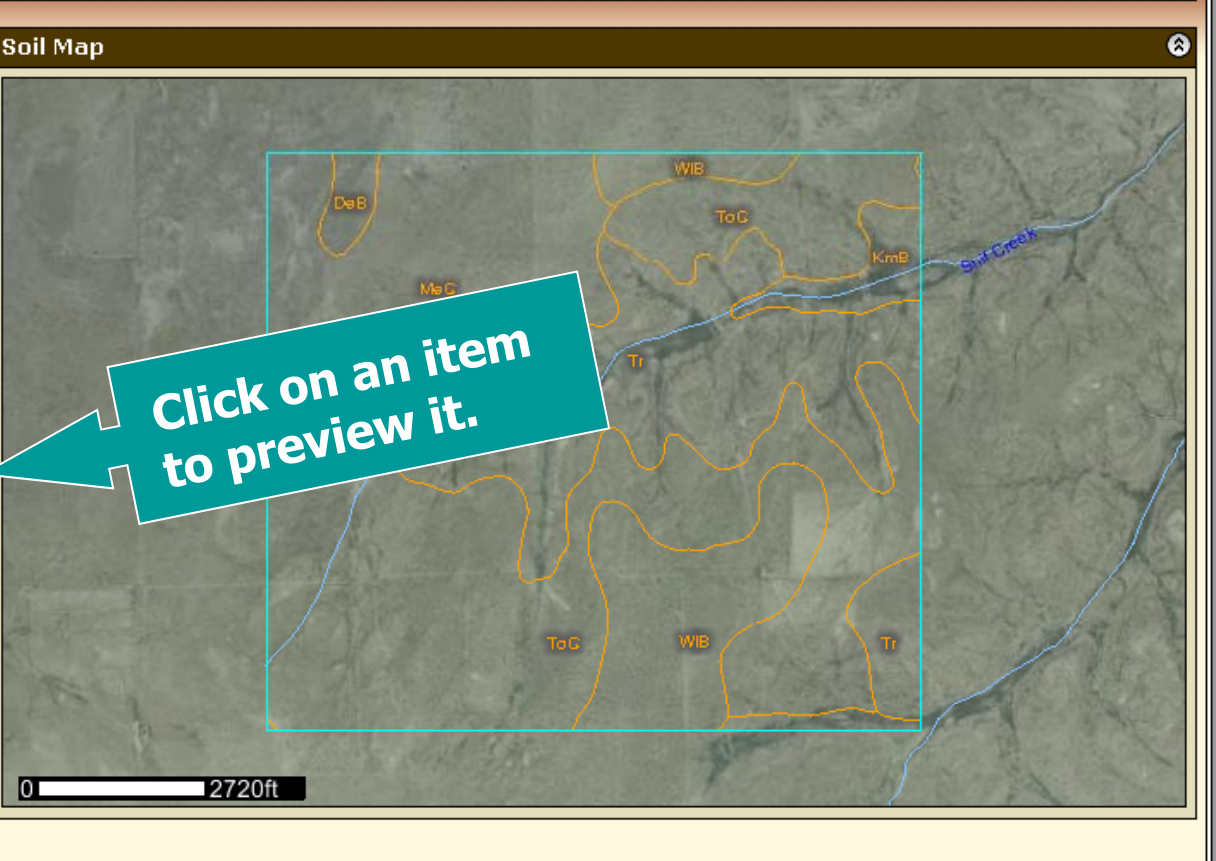

Check Out

3

|                              |                                                                                                   | Ch              | eck (                                                                                                    | Dut                                                  |             |
|------------------------------|---------------------------------------------------------------------------------------------------|-----------------|----------------------------------------------------------------------------------------------------|------------------------------------------------------|-------------|
| Area of Interest             | t (AOI) Soil Map Soil                                                                             | l Data Explorer | Shopping Ca                                                                                                    | art (Free)                                           |             |
|                              |                                                                                                   |                 |                                                                                                    |                                                      | Check Out ③ |
| Search                       | S/                                                                                                | il Map          | Checkout Options                                                                                                    |                                                      | 0 8         |
| <b>Report Properties</b>     | 8                                                                                                 |                 | Delivery Options                                                                                                    |                                                      |             |
|                              | 0                                                                                                 | 2               | Select a Delivery<br>Method                                                                                                    | <ul><li>⊙ Get now</li><li>○ Download later</li></ul> |             |
| Title                        |                                                                                                   |                 |                                                                                                    |                                                      | Cancel OK   |
| Title                        | Custom Soil Resource Report for<br>Bent County, Colorado                                          |                 | TOTOLOGICAL STREET, STREET, ST |                                                      | KINS        |
| Subtitle                     | <ul> <li>Area of Interest Name: (none defined)</li> <li>Custom Subtitle:</li> <li>None</li> </ul> |                 |                                                                                                    | MèG<br>TI                                            |             |
| Size                         |                                                                                                   |                 |                                                                                                    | $\gamma$                                             |             |
| Total Size                   | 971 KB (0.9 MB)                                                                                   |                 | - Palar                                                                                                    |                                                      | a he        |
| Map Options                  |                                                                                                   | 1999            |                                                                                                    |                                                      | 1 De Pt     |
| Map Scale                    | Automatic 💌                                                                                       |                 |                                                                                                    | ToG WB                                               | 10          |
| Printed Sheet<br>Size        | A (8.5" × 11") — 1 sheet 💌                                                                        | the for         |                                                                                                    |                                                      |             |
| Show UTM<br>Coordinate Ticks |                                                                                                   | 0               | 2720ft                                                                                                    |                                                      |             |
| Table of Contents            | ଚ                                                                                                 |                 |                                                                                                    |                                                      |             |

- During Check Out you can elect to get the file now or later.
- Then click OK.

# Custom Soil Resource Report being generated

| Search                       |                                                                                                    | Soil Map                                  |
|------------------------------|----------------------------------------------------------------------------------------------------|-------------------------------------------|
| Report Properties            | ()<br>()                                                                                                    |                                           |
| Title<br>Title               | Custom Soil Resource Report for                                                                                    | ToG KmB                                   |
| Subtitle                     | <ul> <li>Bent County, Colorado</li> <li>Area of Interest Name: (none defined)</li> <li>Custom Subtitle:</li> </ul> | Generating custom soil<br>resource report |
| Size                         | O None                                                                                                    |                                           |
| Total Size                   | 971 KB (0.9 MB)                                                                                                    |                                           |
| Map Options                  | 10 <sup>4</sup> 804                                                                                                |                                           |
| Map Scale                    |                                                                                                    | TOG WB TO                                 |
| Printed Sheet<br>Size        |                                                                                                    |                                           |
| Show UTM<br>Coordinate Ticks |                                                                                                    | 0 2720ft                                  |

### Custom Soil Resource Report

Find

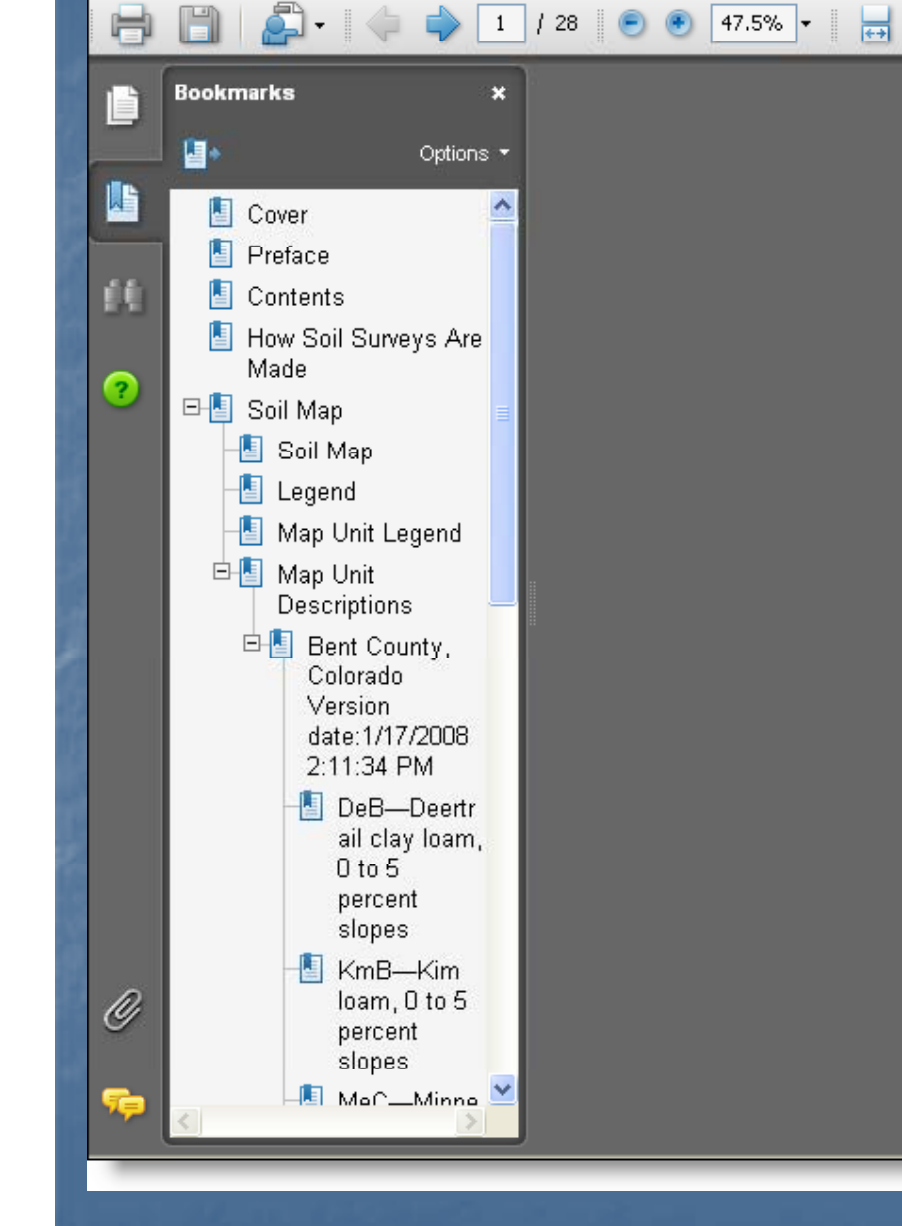

USDA United States Department of Voriculture Natural Resources Stations, and local Conservation participants Service

A product of the National Custom Soil Resource Cooperative Soll Survey, Report for a joint effort of the United States Department of Agriculture and other Bent County, Federal agencies, State agencies including the Colorado And cultural Experiment

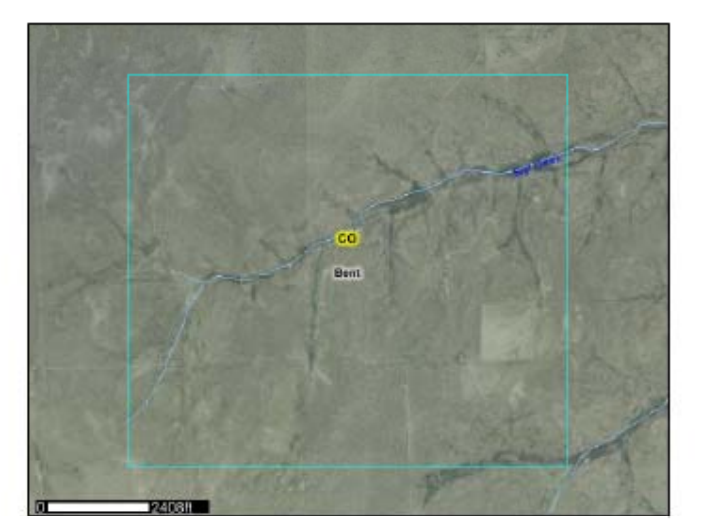